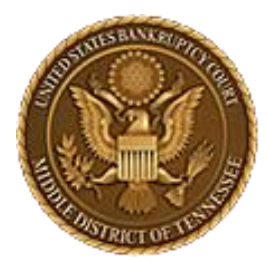

MIDDLE DISTRICT OF TENNESSEE 701 Broadway, Room 170, Nashville, Tennessee 37203

# CM/ECF STEP-BY-STEP INSTRUCTION

# EESA

**Electronic Evidence Submission Application** 

Revised July 30, 2024

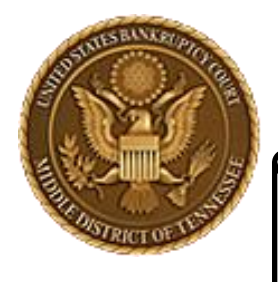

MIDDLE DISTRICT OF TENNESSEE

# Objectives

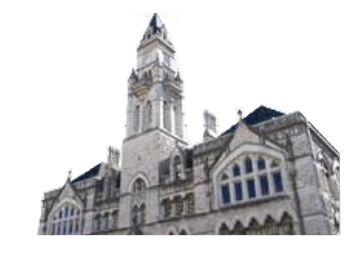

When you complete review of these instructions, you should be able to:

- Upload an Exhibit successfully in EESA
- Edit Exhibits
- Save Exhibits
- Copy/Move Exhibits

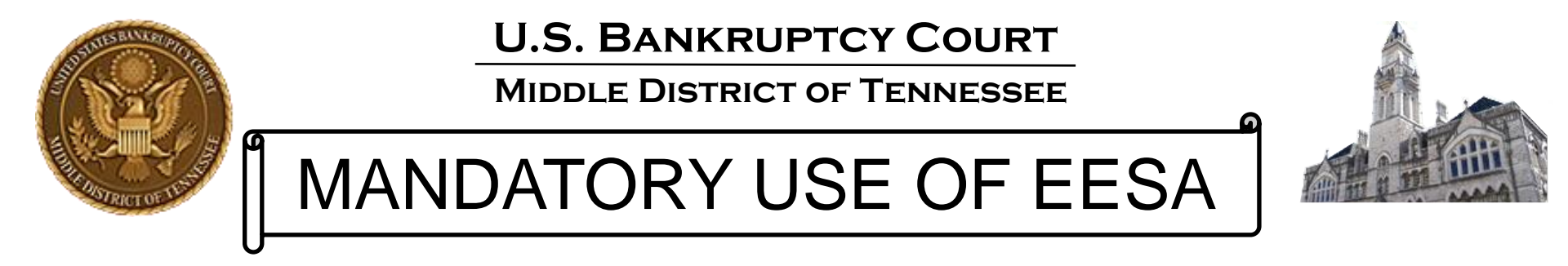

- On August 1, 2012, the U.S. Bankruptcy Court for the Middle District of Tennessee made the submission of evidence electronically mandatory for all evidence used in trial, hearing, or at the motion docket.
- Electronic evidence must be submitted using the "Electronic Evidence Submission Application," known as "EESA".
- The EESA application is accessed through CM/ECF.
- In conjunction with EESA, the Court approved procedures known as "E-Evidence Procedures" (cited as "EEP").
- You can view this information in more detail at:

https://www.tnmb.uscourts.gov/electronic-evidence-submission-application-eesa

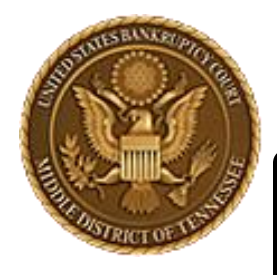

MIDDLE DISTRICT OF TENNESSEE

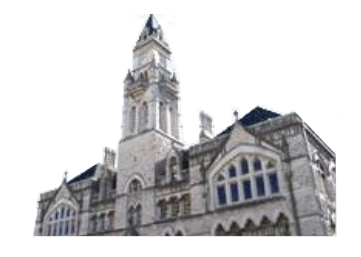

# Things to Know

- EESA is intended to be intuitive for those accustomed to using the paperless, filing system known as CM/ECF.
- Similar to loading documents for filing to CM/ECF, the EESA application will require that nearly all documentary evidence be converted to one of the allowable formats indicated in EEP.
- EESA will prompt the user to "Browse" for the exhibit(s) and attach them.
- Make sure all exhibits are converted and saved on your computer or laptop with proper naming conventions observed before submitting those exhibits.
- PLEASE make sure to read the EEP as the procedures indicate how documents should be named before submitting any electronic exhibits. Failure to use correct naming conventions <u>will</u> give you an error message and not allow you to continue and submit exhibits.

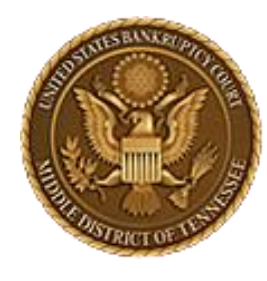

MIDDLE DISTRICT OF TENNESSEE

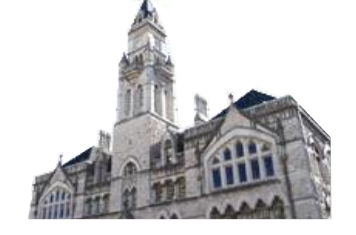

Supported Web Browsers

- Edge
- FireFox
- Chrome

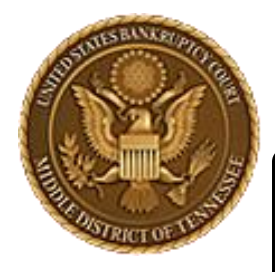

MIDDLE DISTRICT OF TENNESSEE

# **General Information**

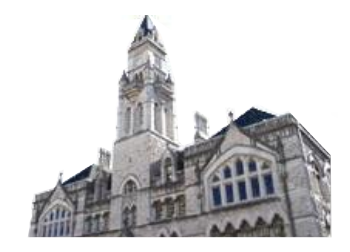

#### 3.1 Court Authorized Electronic Evidence Formats

All electronic evidence must be submitted in one of the following allowable formats:

- PDF
- PNG, GIF, JPG/JPEG
- WMV
- MP3
- PPT/PPTX
- EXCEL (in very limited circumstances)

Any of the allowable formats can be compressed into a ZIP file as long as the ZIP file does not exceed the ECF limits. See, § 3.2.

Current recommended maximum individual PDF Size:

# 35 MB

No Password protection/restriction can be on the file.

Current maximum Merge Document Size:

# 50 MB

No Password protection/restriction can be on the zip file.

U.S. BANKRUPTCY COURT MIDDLE DISTRICT OF TENNESSEE

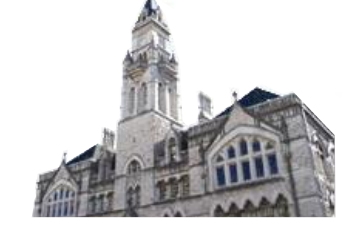

# **Sharing Filing Accounts**

Users should not be sharing ECF account information, i.e. a paralegal using their attorney's log in credentials. When multiple people use the same login credentials on different computers, the "cookies" used by EESA are not always where the system thinks they are and this can cause errors during EESA submission.

To clear your internet browser cache, normally the command of control+shift+delete can be used.

This is not only good practice for EESA, but for CM/ECF and PACER in general.

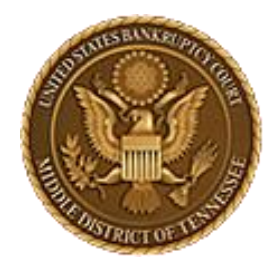

MIDDLE DISTRICT OF TENNESSEE

# Avoiding Common Errors

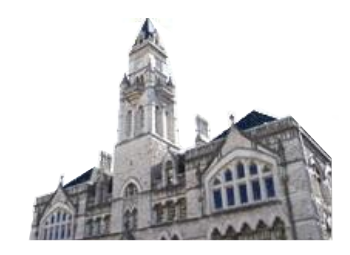

### **Zipping Folders**

When submitting multiple PDFs, zipping them together in a .zip file is the easiest/fastest way to get them into the system. However, each file must be in the .zip file as an individual file and not "nested" inside of folders, see below:

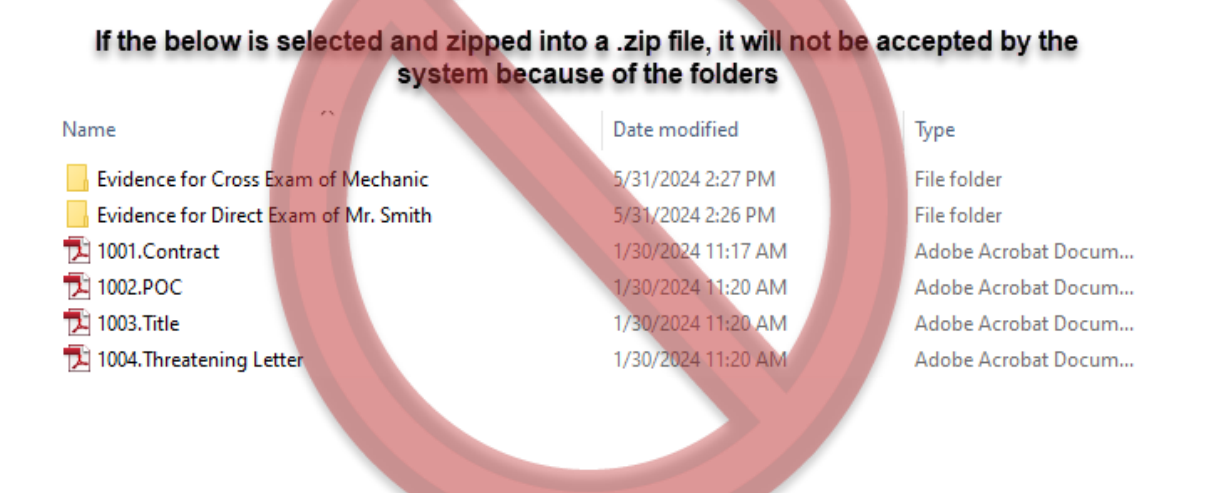

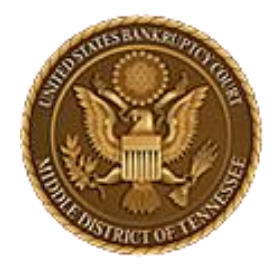

MIDDLE DISTRICT OF TENNESSEE

# Avoiding Common Errors

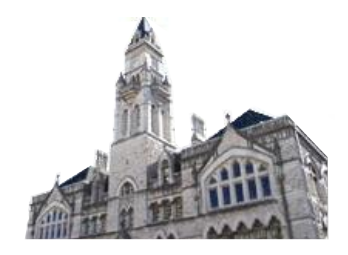

### **Zipping Folders (continued)**

The below group of files would be able to be zipped into a .zip file and be accepted by the system as there are no folders and each individual file uses the correct naming conventions pursuant to EEP.

| 1001.Contract                                 | 1/30/2024 11:17 AM | Adobe Acrobat Docum |
|-----------------------------------------------|--------------------|---------------------|
| 1002.POC                                      | 1/30/2024 11:20 AM | Adobe Acrobat Docum |
| 🔁 1003.Title                                  | 1/30/2024 11:20 AM | Adobe Acrobat Docum |
| 🔁 1004. Threatening Letter                    | 1/30/2024 11:20 AM | Adobe Acrobat Docum |
| 🔁 1005.Direct Exam- Mr. Smith Prior Statments | 1/30/2024 11:20 AM | Adobe Acrobat Docum |
| 🔁 1006.Direct Exam- Mr. Smith License         | 1/30/2024 11:20 AM | Adobe Acrobat Docum |
| 🔁 1007.Cross Mechanic State Court complaint   | 1/30/2024 11:20 AM | Adobe Acrobat Docum |
| 1008.Cross Mechanic - Facebook Page           | 1/30/2024 11:20 AM | Adobe Acrobat Docum |

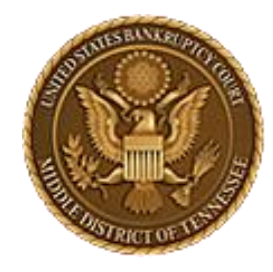

MIDDLE DISTRICT OF TENNESSEE

# Avoiding Common Errors

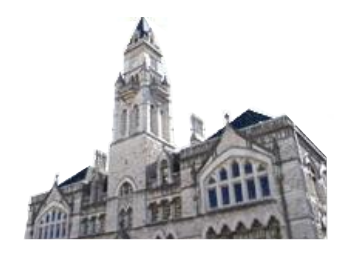

### **Improperly Named Files**

Files must be properly named to be accepted by EESA. The full EESA rules and examples are contained in the <u>EEP</u> in Section 4.3.2 Numbering Exhibits.

The next page will give you a summary of the rule, but parties should take the time to familiarize themselves with the full EEP.

### **Password Protected or Restricted Files**

Files must not be password protected or otherwise "restricted." Check your files before attempting to upload. Oftentimes documents downloaded directly from State Court dockets are restricted and will not upload properly.

STATES ENVERTOR

**U.S. BANKRUPTCY COURT** 

MIDDLE DISTRICT OF TENNESSEE

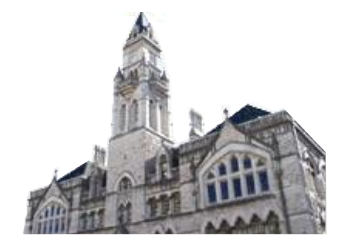

# Naming Conventions Nutshell

**Naming Requirements for Exhibits**: The Movant's files must begin with "1001." and the Respondent's must begin with "2001." The file name should describe the contents of the PDF. <u>Please note the period directly after the number is required</u>.

A file name of "1007 contract.pdf" <u>will</u> generate an error.

A file name of "1007.contract.pdf" should not.

#### **Good Examples:**

Plaintiff/Movant: 1001.Petition.pdf or 1002.Amended Schedule C.pdf Defendant/Respondent: 2001.Original Title for 2014-truck.pdf or 2002.HOA\_doc-Riverbend.pdf

UPPPERCASE, lowercase, 12345, p.e.r.i.o.d.s, s p a c e s, h-y-p-e-n-s, and un\_der\_scores are all OK. NO SYMBOLS ALLOWED! \$^#@%()

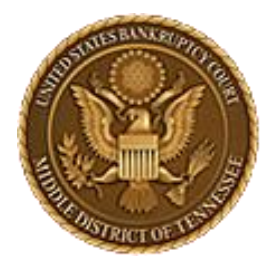

MIDDLE DISTRICT OF TENNESSEE

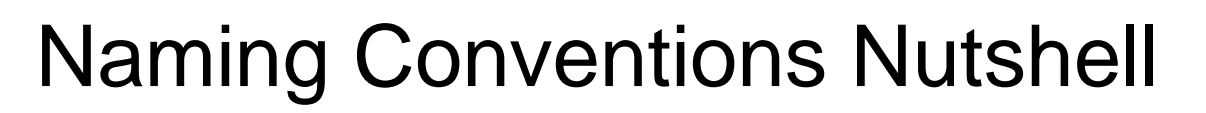

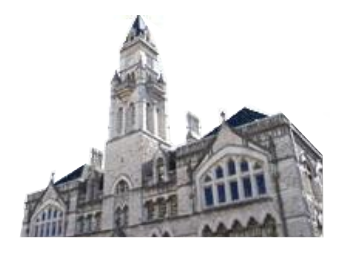

### **Problematic File Name Examples:**

| File name                       | Problem                                                                                          |
|---------------------------------|--------------------------------------------------------------------------------------------------|
| 1001 Truck Title.pdf            | No period after the number                                                                       |
| Commercial Lease.pdf            | No number at the beginning of the file name                                                      |
| 1002.Creditor's MFR.pdf         | Contains a symbol (apostrophe)                                                                   |
| 1007.January 5th Deposition.doc | .doc files are not a supported file type                                                         |
| 1008.Claim for \$32,000.00.pdf  | Contains a symbol (Dollar Sign)                                                                  |
| 1010.h7hklnsfiudb5238n.pdf      | This WILL be accepted by EESA, however the file name does not describe the contents of the file. |

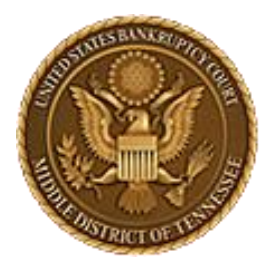

MIDDLE DISTRICT OF TENNESSEE 701 Broadway, Room 170, Nashville, Tennessee 37203

# CM/ECF STEP-BY-STEP INSTRUCTION

# **Upload an Exhibit**

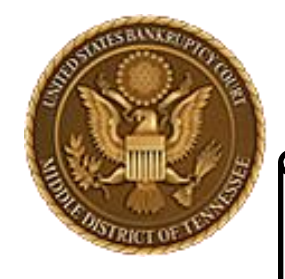

MIDDLE DISTRICT OF TENNESSEE

### Note

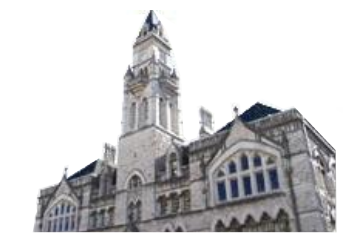

Please note that some of your ECF and EESA screens may differ from the images presented, as the Court uses a staging environment to simulate ECF for testing and creating training materials.

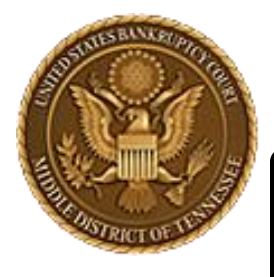

MIDDLE DISTRICT OF TENNESSEE

STEP 1

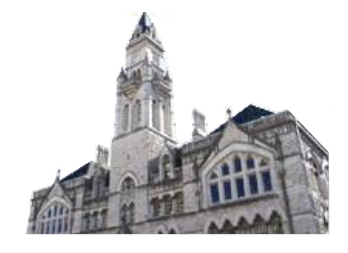

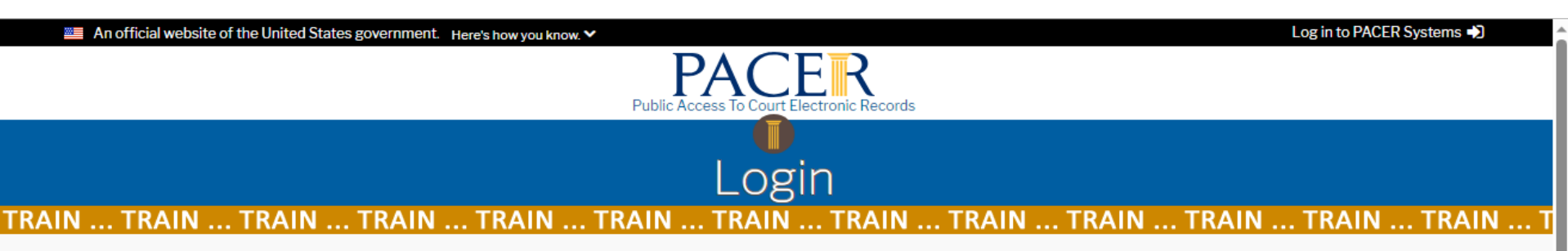

Your browser must be set to accept cookies to log in to this site. If your browser is set to accept cookies and you are experiencing problems with the login, delete the stored cookie file in your PC. Close and reopen your browser before trying again.

Tennessee Middle Bankruptcy Court (train) Login \* Required Information Username \* Enter your Password \* Username & **Client Code** Password Login Clear +? | Forgot word? | Forgot username? Need an acc This is a restricted government website for official PACER use only. All activities of PACER subscribers or users of this system for any purpose, and all access attempts, may be recorded and monitored by persons authorized by the federal judiciary for improper use, protection of system security, performance of maintenance and for appropriate management by the judiciary of its systems. By subscribing to PACER, users expressly consent to system monitoring and to official access to data reviewed and created by them on the system. If evidence of unlawful activity is discovered, including unauthorized access attempts, it may be reported to law enforcement officials.

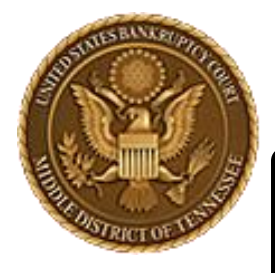

MIDDLE DISTRICT OF TENNESSEE

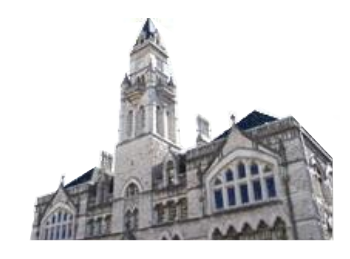

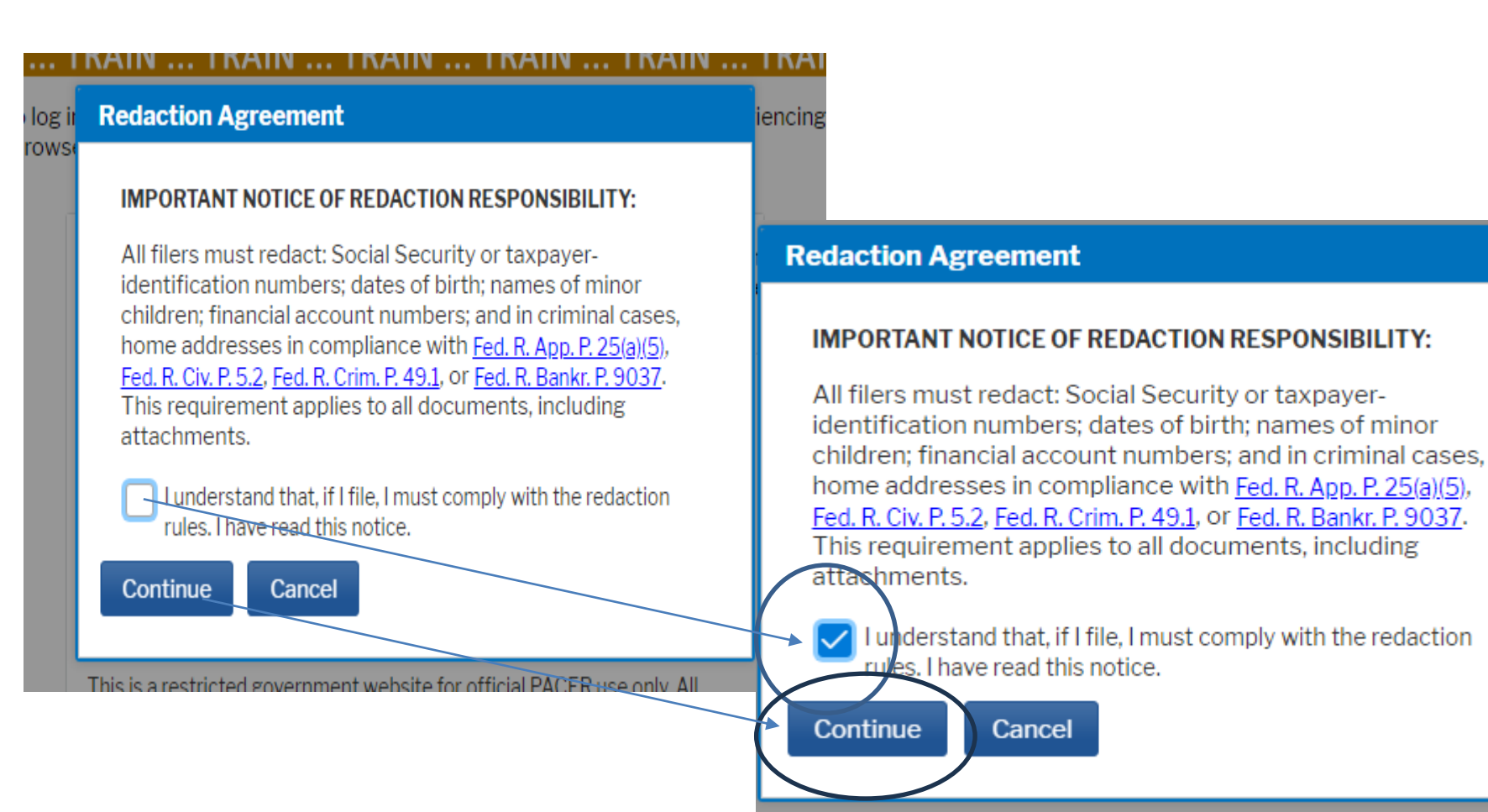

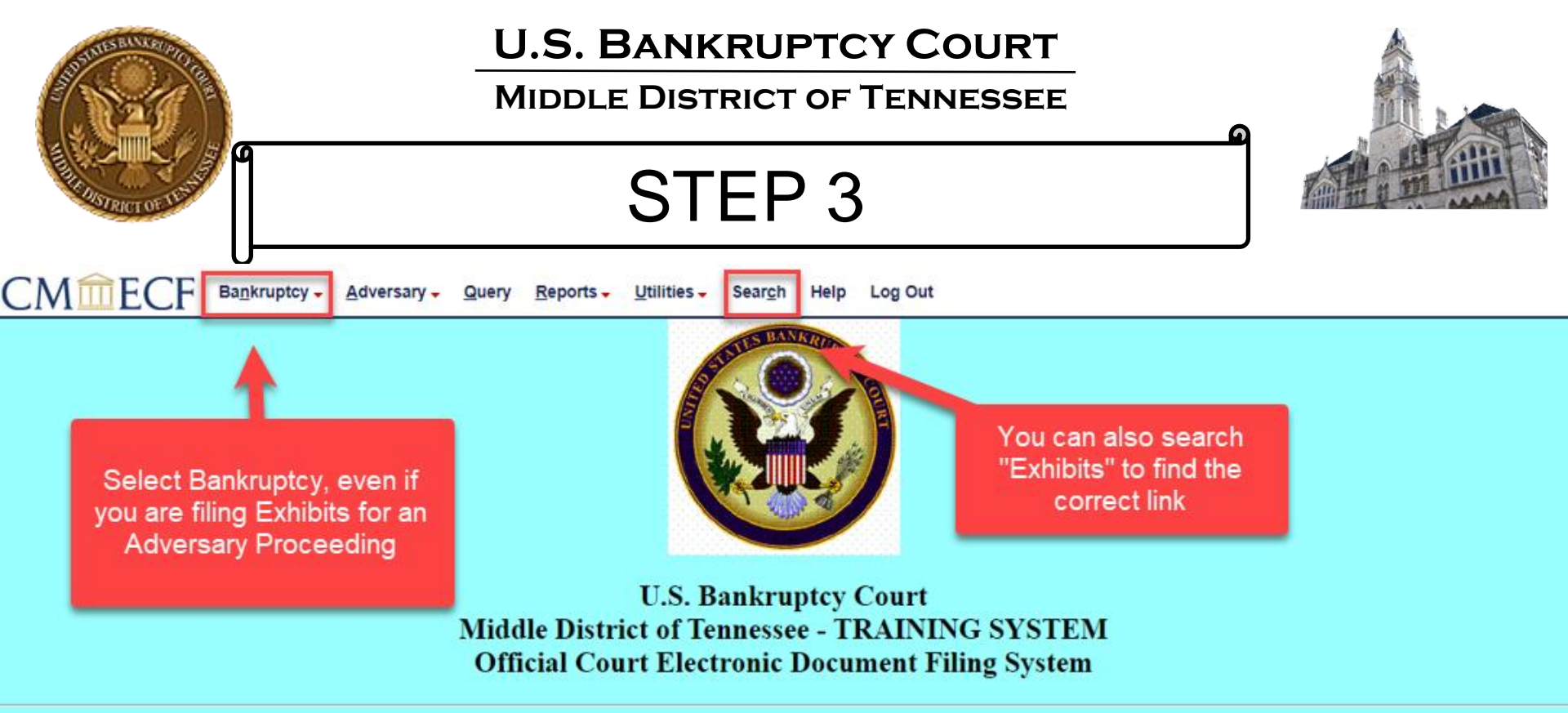

This is a restricted government website for official court business only. All activities of CM/ECF subscribers or users of this system for any purpose, and all access attempts, may be recorded and monitored by persons authorized by the federal judiciary for improper use, protection of system security, performance of maintenance and for appropriate management by the judiciary of its systems. By subscribing to CM/ECF, users expressly consent to system monitoring and to official access to data reviewed and created by them on the system. If evidence of unlawful activity is discovered, including unauthorized access attempts, it may be reported to law enforcement officials.

\*\* NEW \*\* CM/ECF Court supported Web Browser is Firefox \*\*
\*\* Other Browsers may be used but are not supported by TNMB: Google Chrome, Edge \*\*

NextGen v. 1.6.4

This facility is for Official Court Business only. Activity to and from this site is logged. Document filings on this system are subject to Federal Rule of Civil Procedure 11 and Federal Rule of Bankruptcy Procedure 9011. Evidence of unauthorized or criminal activity will be forwarded to the appropriate law enforcement officials under 18USC 152 and 3571.

Welcome to the U.S. Bankruptcy Court for the Middle District of Tennessee - TRAINING SYSTEM Electronic Document Filing System. This service is for attorneys and firms participating in the electronic filing system.

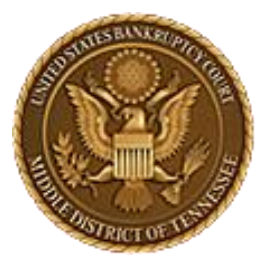

#### Bankruptcy Events

Appeals Appeal

#### **Case Opening Events**

<u>Open BK Case</u> <u>Open Involuntary Case</u> <u>Judge/Trustee Assignment</u> <u>Upload list of creditors file</u> <u>DeBN request (Activate,</u> <u>Deactivate or Update)</u>

#### Claims

<u>Claim Actions</u> <u>Creditor Maintenance...</u> File Claims

#### Convert / Split / Deconsolidate

<u>Convert</u> <u>Deconsolidate</u> <u>Reconvert</u> <u>Split</u>

#### Exhibits Exhibits

Miscellaneous

Blue TAG Non-Public Filings Original Creditor Mailing List

### **U.S. BANKRUPTCY COURT**

#### MIDDLE DISTRICT OF TENNESSEE

STEP 4

#### Miscellaneous (cont.)

<u>Other / Notices</u> <u>Plan; Ch 11 Disclosure Statement</u> Scheds/Statements/Amended Mailing List

#### Motions

LBR 2081 First Day Motions LBR 9013 Motions with Notice Other Motions/Applications

#### Proposed Order

Submitted / Expedited - Submitted Agreed / Submitted Agreed Expedited Orders

#### Responses

LBR 9013 Response Objection/Response. (DO NOT USE FOR 9013 Motions) Objection to CH 11 Subchapter V Designation Plan Objections Reaffirmations Reaffirmations Menu

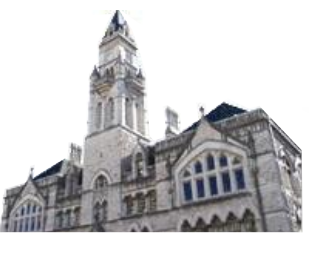

#### Select Exhibits

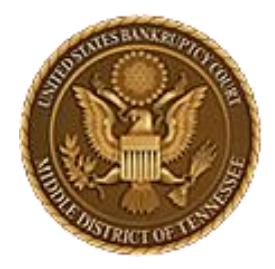

MIDDLE DISTRICT OF TENNESSEE

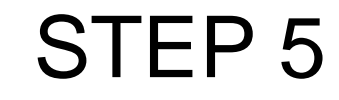

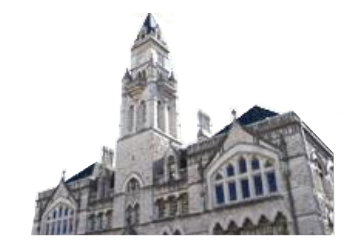

#### \*\* NEW \*\* Supported Web Browser is Firefox \*\*

\*\*\* Other Browsers may be used but are not supported by TNMB: Google Chrome, Edge \*\*\*

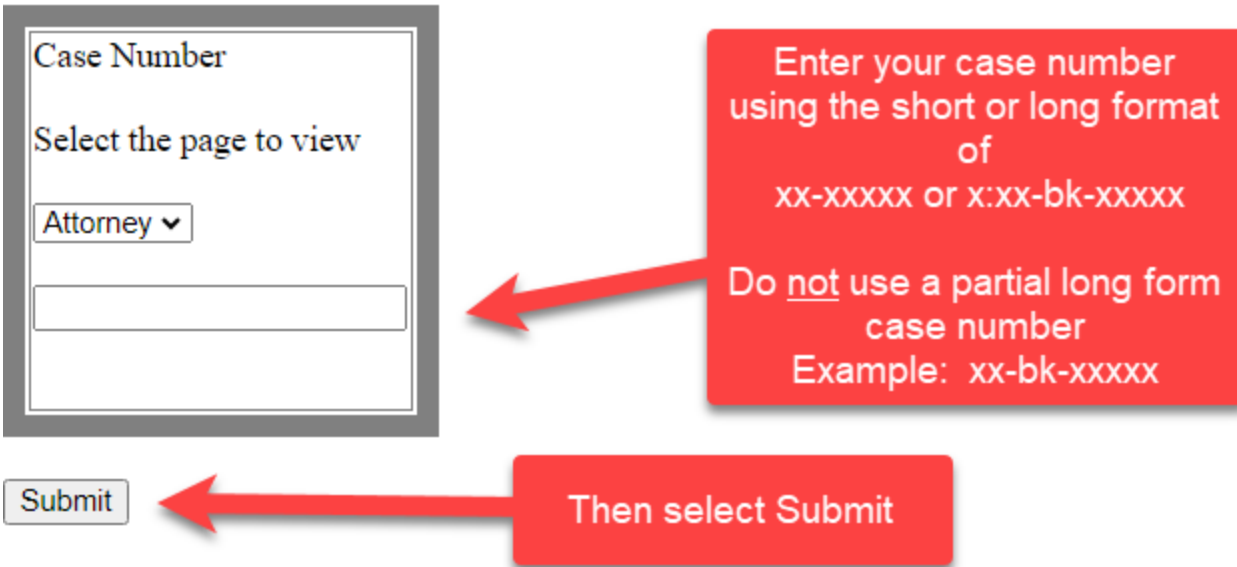

#### Exhibits and Witness List

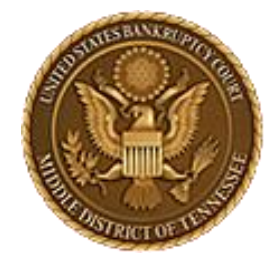

MIDDLE DISTRICT OF TENNESSEE

STEP 6

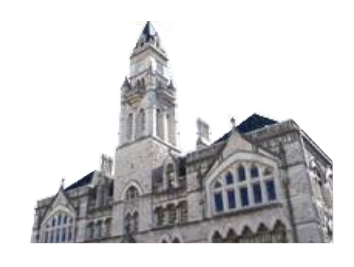

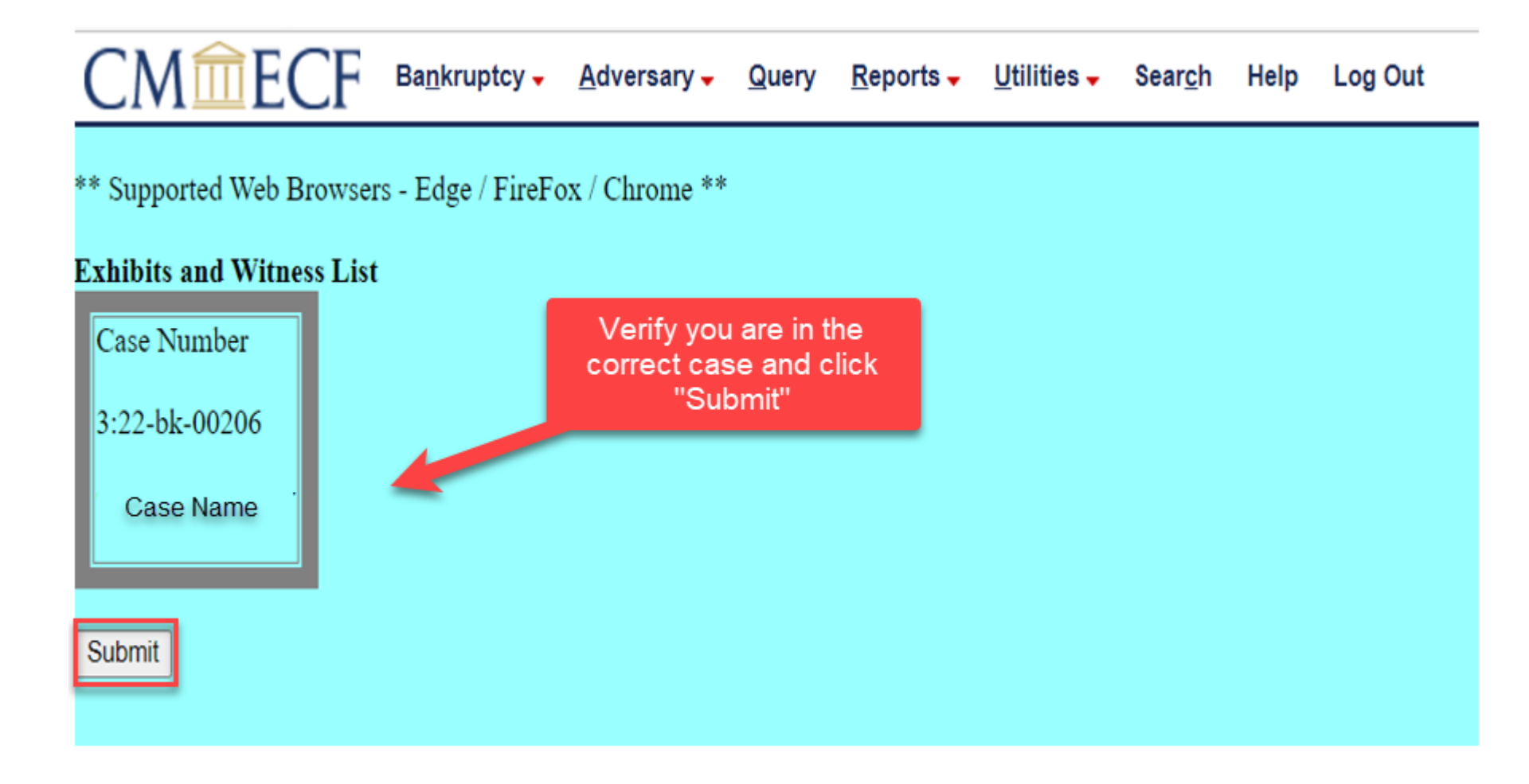

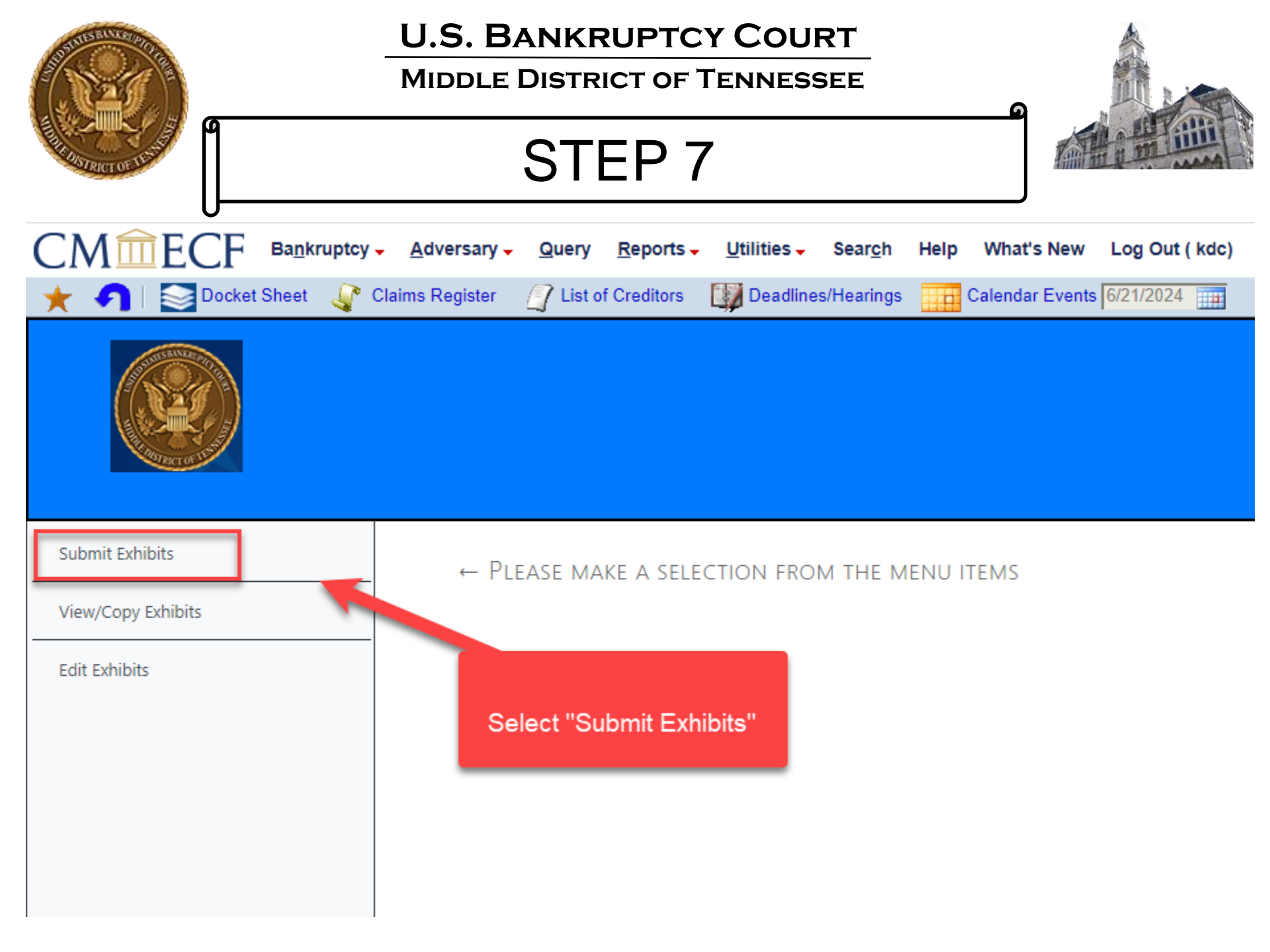

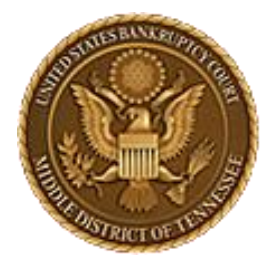

MIDDLE DISTRICT OF TENNESSEE

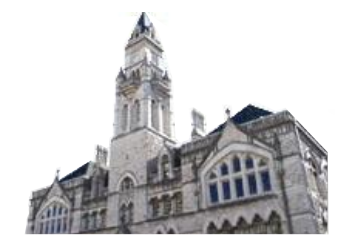

| ubmit Exhibits                                                                                                 |                                                                                                    |
|----------------------------------------------------------------------------------------------------|----------------------------------------------------------------------------------------------------|
| iew/Copy Exhibits                                                                                              | Please fill in all the information below for your trial/hearing. All fields are requir                                                        |
| dit Exhibits                                                                                                   |                                                                                                    |
|                                                                                                    | Which trial/hearing do you wish to submit exhibits ?                                                                                          |
| All fields MUST be<br>compted. They<br>must also be<br>completed from<br>top to bottom, so<br>start at the top | What is the role of the party for whom you are submitting exhibit(s) ? OPlaintiff Opefendant OMovant Orespondent OU.S Trustee OMultiple       |
|                                                                                                    | For purpose of marking exhibits only, do you wish to shorten your party's name? $\bigcirc_{\rm Yes}$ $\bigcirc_{\rm No}$                      |
|                                                                                                    | Do you wish to grant access to your exhibits to any other attorney? Over ONO                                                                  |
|                                                                                                    | Please select file to submit:<br>Choose File No file chosen                                                                                   |
|                                                                                                    | Submit Exhibit **Warning: The EESA naming convention allows only letters, numbers, periods, spaces, hyphens and underscores in exhibit names. |
|                                                                                                    | Cancel                                                                                                    |

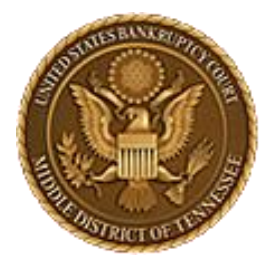

MIDDLE DISTRICT OF TENNESSEE

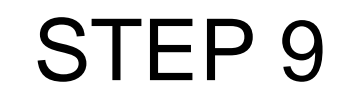

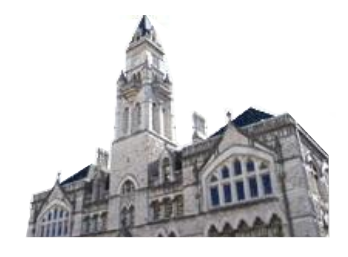

| Submit Exhibits                                                                                                    |                                                                                                    |
|----------------------------------------------------------------------------------------------------|----------------------------------------------------------------------------------------------------|
| View/Copy Exhibits                                                                                                    | Please fill in all the information below for your trial/hearing. All fields are required.                                                                                                    |
| Edit Exhibits                                                                                                    | Select your hearing from the drop down menu.                                                                                                    |
|                                                                                                    | Which trial/hearing do you wish to submit exhibits ?<br>Hearing/trial on 9/20/2023 at 9:00 AM. Hearing Judge: Mashburn, .Matter: Doc# 7 Notice of Hearing on Motion and Notice for CV                                                                                                    |
| Only set hearings<br>will appear.<br>Potential hearings<br>from 9013 Motions<br>will not appear until<br>the matter is set on<br>the Court's Docket | What is the role of the party for whom you are submitting exhibit(s) ?         Plaintiff       Defendant       Movant       Respondent       U.S Trustee       Multiple         For purpose of marking exhibits only, do you wish to shorten your party's name?       Yes         No         Do you wish to grant access to your exhibits to any other attorney?       Yes       No         Please select file to submit:       Choose File       No file chosen         Submit Exhibit       **Warning: The EESA naming convention allows only letters, numbers, periods, spaces, hyphens and underscores in exhibit names.         Cancel |

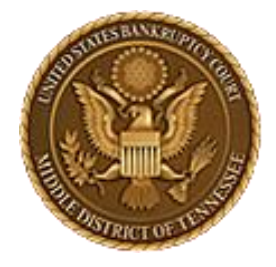

### **U.S. BANKRUPTCY COURT**

MIDDLE DISTRICT OF TENNESSEE

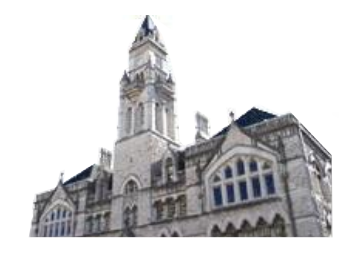

| Exhibits                                                               |                                                                                                    |
|------------------------------------------------------------------------|----------------------------------------------------------------------------------------------------|
| ppy Exhibits                                                           | Please fill in all the information below for your trial/hearing. All fields are required.                                                                                                    |
| nibits                                                                 |                                                                                                    |
| ect your Party<br>Role in the<br>Hearing                               | Which trial/hearing do you wish to submit exhibits ?         Hearing/trial on 5/29/2024 at 9:00 AM. Hearing Judge: Tnmb, .Matter: Doc# 58 Objection to Confirmation of Plan and Trustee's Request for He          What is the role of the party for whom you are submitting exhibit(s) ?         OPlaintiff Obfendant Omovant Orespondent OU.S Trustee Omultiple         For purpose of marking exhibits only, do you wish to shorten your party's name? Ores ONo         Do you wish to grant access to your exhibits to any other attorney? Ores ONo                                                                                                    |
|                                                                        | Please select file to submit:         Choose File       No file chosen         Submit Exhibit       **Warning: The EESA naming convention allows only letters, numbers, periods, spaces, hyphens and underscores in exhibit names.         Cancel                                                                                                    |
| Exhibits<br>upy Exhibits<br>we ct your Party<br>Role in the<br>Hearing | Please fill in all the information below for your trial/hearing. All fields are required.         Which trial/hearing do you wish to submit exhibits ?         Hearing/trial on 5/29/2024 at 9:00 AM. Hearing Judge: Tnmb, .Matter: Doc# 58 Objection to Confirmation of Plan and Trustee's Request for He         What is the role of the party for whom you are submitting exhibit(s) ?         Plaintiff Obefendant Movant Respondent U.S Trustee Multiple         For purpose of marking exhibits only, do you wish to shorten your party's name? Nes No         Do you wish to grant access to your exhibits to any other attorney? Nes No         Please select file to submit:         Choose File No file chosen         Submit Exhibit **Warning: The EESA naming convention allows only letters, numbers, periods, spaces, hyphens and underscores in exhibit names.         Cancel |

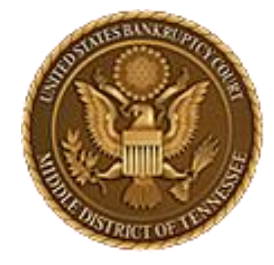

MIDDLE DISTRICT OF TENNESSEE

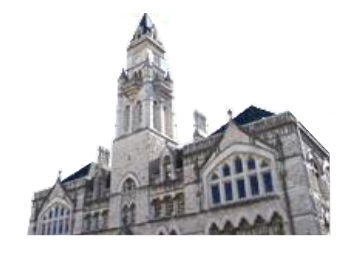

| Submit Exhibits                                            |                                                                                                    |
|------------------------------------------------------------|----------------------------------------------------------------------------------------------------|
| View/Copy Exhibits                                         | Please fill in all the information below for your trial/hearing. All fields are required.                                                                                                    |
| Edit Exhibits                                              |                                                                                                    |
| You have the<br>option to shorten<br>your party's<br>name. | Which trial/hearing do you wish to submit exhibits ?         Hearing/trial on 5/29/2024 at 9:00 AM. Hearing Judge: Tnmb, .Matter: Doc# 58 Objection to Confirmation of Plan and Trustee's Request for He          What is the role of the party for whom you are submitting exhibit(s) ?         Plaintiff Obefendant @Movant ORespondent OU.S Trustee OMultiple         For purpose of marking exhibits only, do you wish to shorten your party's name? Ores ONO         Do you wish to grant access to your exhibits to any other attorney? Ores ONO         Please select file to submit:         Choose File       No file chosen         Submit Exhibit       **Warning: The EESA naming convention allows only letters, numbers, periods, spaces, hyphens and underscores in exhibit         names.       Cancel |

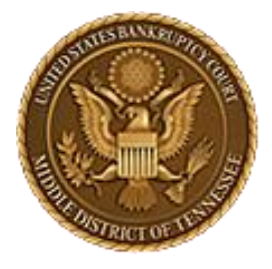

MIDDLE DISTRICT OF TENNESSEE

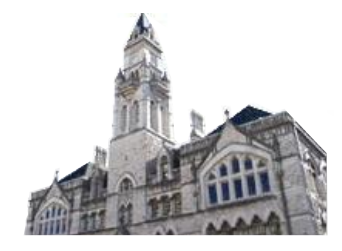

| Submit Exhibits                                                                                                    |                                                                                                    |
|----------------------------------------------------------------------------------------------------|----------------------------------------------------------------------------------------------------|
| View/Copy Exhibits                                                                                                    | Please fill in all the information below for your trial/hearing. All fields are required.                                                                                                    |
| Edit Exhibits                                                                                                    |                                                                                                    |
| Select "Yes" to<br>grant access to<br>your exhibits.<br>The<br>attorneys/parties<br>who have<br>associated<br>themselves with | Which trial/hearing do you wish to submit exhibits ?<br>Hearing/trial on 5/29/2024 at 9:00 AM. Hearing Judge: Tnmb, .Matter: Doc# 58 Objection to Confirmation of Plan and Trustee's Request for He ▼<br>What is the role of the party for whom you are submitting exhibit(s) ?<br>○Plaintiff ○Defendant ◎Movant ○Respondent ○U.S Trustee ○Multiple<br>For purpose of marking exhibits only, do you wish to shorten your party's name? ○Yes ◎No<br>Do you wish to grant access to your exhibits to any other attorney? ◎Yes ○No<br>Rights to view these exhibits shall be granted to whom: |
| the matter on<br>ECF will appear.<br>You can then<br>select who to<br>share your<br>exhibits with.                            | JOSHUA ISAAC       Henry Edward       MICHELLE KAY       TestAttorney       TestTrustee       Testattorneyb       Testattorneyc       US         GOLDMAN       Hildebrand       MICHELLE KAY       TestAttorney       TestTrustee       Testattorneyb       Testattorneyc       US         Please select file to submit:       Choose File       No file chosen       No file chosen       **Warning: The EESA naming convention allows only letters, numbers, periods, spaces, hyphens and underscores in exhibit names.         Cancel       Cancel       Cancel       Cancel            |

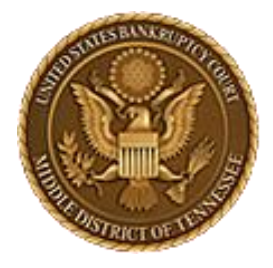

MIDDLE DISTRICT OF TENNESSEE

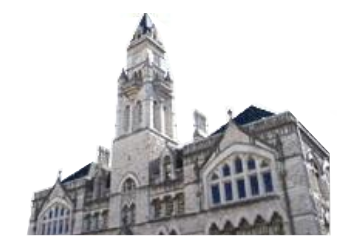

| Submit Exhibits                                                         |                                                                                                    |
|-------------------------------------------------------------------------|----------------------------------------------------------------------------------------------------|
| /iew/Copy Exhibits                                                      | Please fill in all the information below for your trial/hearing. All fields are required.                                                                                                    |
| Edit Exhibits                                                           |                                                                                                    |
|                                                                         | Which trial/hearing do you wish to submit exhibits ?<br>Hearing/trial on 5/29/2024 at 9:00 AM. Hearing Judge: Tnmb, .Matter: Doc# 58 Objection to Confirmation of Plan and Trustee's Request for He 💙                                                                                                    |
| Select the attorneys<br>that you need to share<br>your exhibits with so | What is the role of the party for whom you are submitting exhibit(s) ?         OPlaintiff Opefendant          Movant ORespondent OU.S Trustee OMultiple          For purpose of marking exhibits only, do you wish to shorten your party's name? Oyes          No          Do you wish to grant access to your exhibits to any other attorney?          Yes ONO                                                                                                    |
| they will have access<br>to them.                                       | Intervention       Image: State of the set of the set of th |
|                                                                         | Please select file to submit:         Choose File       No file chosen         Submit Exhibit       **Warning: The EESA naming convention allows only letters, numbers, periods, spaces, hyphens and underscores in exhibit names.                                                                                                    |
|                                                                         | Cancel                                                                                                    |

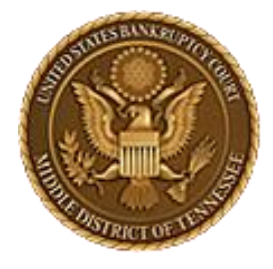

MIDDLE DISTRICT OF TENNESSEE

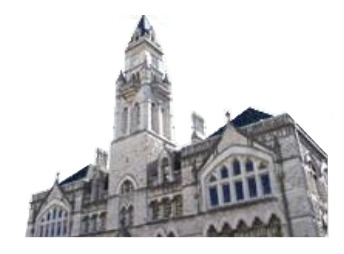

| w/Copy Exhibits          | Please fill in all the information below for your trial/hearing. All fields are required.                                                                                                    |
|--------------------------|----------------------------------------------------------------------------------------------------|
| t Exhibits               |                                                                                                    |
|                          | Which trial/hearing do you wish to submit exhibits ?                                                                                                    |
| Selcect<br>"Choose File" | For purpose of marking exhibits only, do you wish to shorten your party's name? Wes No         Do you wish to grant access to your exhibits to any other attorney? Yes No         Rights to view these exhibits shall be granted to whom:         JOSHUA ISAAC GOLDMAN       MICHELLE KAY TestAttorney         MICHELLE KAY THOMAS       TestAttorney         TIMB       Testattorneyb         Testattorneyb       Testattorneyc         US       TRUSTEE |
|                          | Please select file to submit:<br>Choose File No file chosen<br>Submit Exhibit **Warning: The EESA naming convention allows only letters, numbers, periods, spaces, hyphens and underscores in exhibit                                                                                                    |

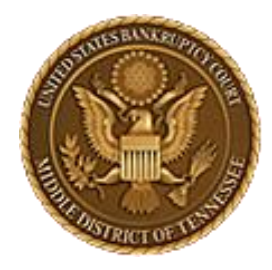

MIDDLE DISTRICT OF TENNESSEE

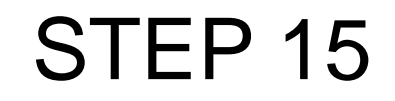

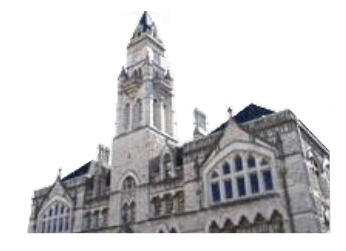

| \tnn 🖈 🐴                                                                                             | Name                         | Date modified        | Type Si         | ze    |  |
|----------------------------------------------------------------------------------------------------|------------------------------|----------------------|-----------------|-------|--|
| er Fol 🖈                                                                                             | 🔁 2001.Petition              | 1/30/2024 11:19 AM   | Adobe Acrobat D | 36 KB |  |
|                                                                                                    | 2002.Appraisai               | 1/30/2024 11:10 Alvi | Adobe Acrobat D | 20 ND |  |
| should now                                                                                           | 🔎 2003.Incriminating Email 1 | 1/30/2024 11:18 AM   | Adobe Acrobat D | 28 KB |  |
| e able to upload<br>your individual<br>exhibits from<br>where they are<br>saved on your<br>computer. | 2004.Incriminating Email 2   | 1/30/2024 11:18 AM   | Adobe Acrobat D | 35 KB |  |

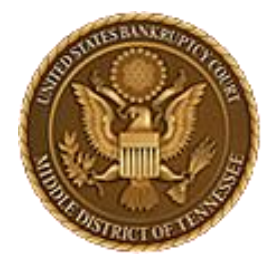

MIDDLE DISTRICT OF TENNESSEE

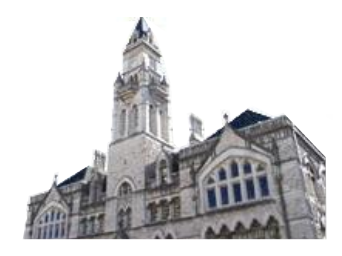

| Submit Exhibits                                                                             |                                                                                                    |
|---------------------------------------------------------------------------------------------|----------------------------------------------------------------------------------------------------|
| View/Copy Exhibits                                                                          | Please fill in all the information below for your trial/hearing. All fields are required.                                                                                                    |
| Edit Exhibits                                                                               |                                                                                                    |
|                                                                                             | Which trial/hearing do you wish to submit exhibits ?<br>Hearing/trial on 5/29/2024 at 9:00 AM. Hearing Judge: Tnmb, .Matter: Doc# 58 Objection to Confirmation of Plan and Trustee's Request for He 💙                                                                                                    |
| Your file should<br>now be shown in<br>the EESA<br>program and be<br>pending<br>submission. | What is the role of the party for whom you are submitting exhibit(s) ?         OPlaintiff Obefendant Movant Orespondent OU.S Trustee OMultiple         For purpose of marking exhibits only, do you wish to shorten your party's name? Ores No         Do you wish to grant access to your exhibits to any other attorney? Ores ONO         Rights to view these exhibits shall be granted to whom:                                                                                              |
|                                                                                             | JOSHUA ISAAC       Henry Edward       MICHELLE KAY       TestAttorney       TestTrustee       Testattorneyb       Testattorneyc       US         GOLDMAN       Hildebrand       MICHELLE KAY       TestAttorney       TestTrustee       Testattorneyb       Testattorneyc       US         Please select file to submit:       Choose File       2001.Petition.pdf       **Warning: The EESA naming convention allows only letters, numbers, periods, spaces, hyphens and underscores in exhibit |
|                                                                                             | names. Cancel                                                                                                    |

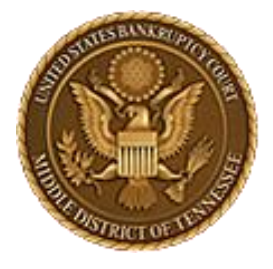

### **U.S. BANKRUPTCY COURT**

MIDDLE DISTRICT OF TENNESSEE

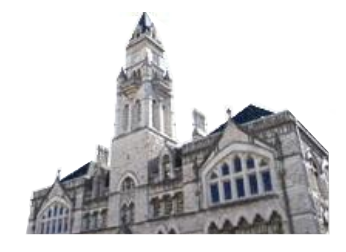

| Submit Exhibits                   |                                                                                                    |
|-----------------------------------|----------------------------------------------------------------------------------------------------|
| View/Copy Exhibits                | Please fill in all the information below for your trial/hearing. All fields are required.                                                                                                    |
| Edit Exhibits                     |                                                                                                    |
|                                   | Which trial/hearing do you wish to submit exhibits ?                                                                                                    |
| Click "Submit                     | What is the role of the party for whom you are submitting exhibit(s) ?         OPlaintiff Obefendant <ul> <li>Movant ORespondent OU.S Trustee OMultiple</li> </ul> For purpose of marking exhibits only, do you wish to shorten your party's name? Oyes <ul> <li>Yes Oyou wish to grant access to your exhibits to any other attorney?              <ul> <li>Yes Oyou</li> </ul></li></ul> |
| Exhibit" to                       | Rights to view these exhibits shall be granted to whom:                                                                                                    |
| transmit your<br>file to the EESA | JOSHUA ISAAC<br>GOLDMAN Hildebrand MICHELLE KAY TestAttorney TestTrustee Testattorneyb Testattorneyc US<br>THOMAS TNMB TNMB Tnmb Tnmb TRUSTEE                                                                                                    |
| system.                           | Please select file to submit:<br>Choose File 2001.Petition.pdf                                                                                                    |
| -                                 | Submit Exhibit<br>names **Warning: The EESA naming convention allows only letters, numbers, periods, spaces, hyphens and underscores in exhibit                                                                                                    |
|                                   | Cancel                                                                                                    |

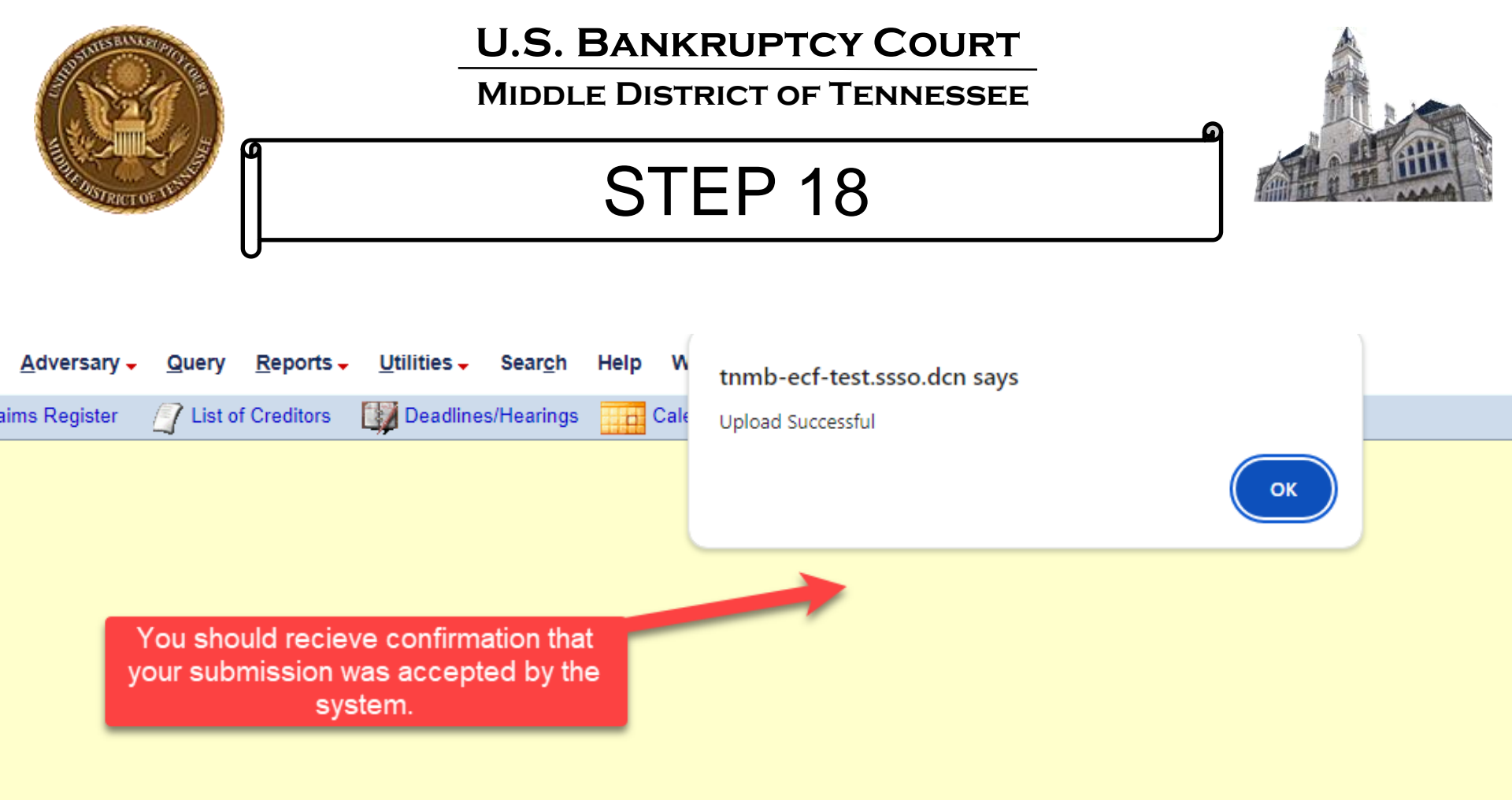

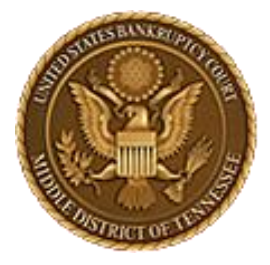

MIDDLE DISTRICT OF TENNESSEE

## **STEP 19**

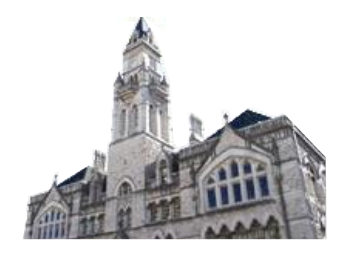

~

#### Submit Exhibits

View/Copy Exhibits

Edit Exhibits

Your Exhibit should now be showing as successfully submitted.

#### Please fill in all the information below for your trial/hearing. All fields are required.

Which trial/hearing do you wish to submit exhibits ?

What is the role of the party for whom you are submitting exhibit(s) ? OPlaintiff Opefendant Omovant Orespondent OU.S Trustee OMultiple

For purpose of marking exhibits only, do you wish to shorten your party's name? Over ONO

Do you wish to grant access to your exhibits to any other attorney? Oyes ONo

Please select file to submit: Choose File No file chosen

Submit Exhibit \*\*Warning: The EESA naming convention allows only letters, numbers, periods, spaces, hyphens and underscores in exhibit names.

#### 100% Upload Complete (success)

#### These files have been successfully submitted

| Exhibit file(s)   | Admissibility is stipulated | Date Submitted |
|-------------------|-----------------------------|----------------|
| 2001.Petition.pdf |                             | 6/21/2024      |
|                   |                             |                |

Note: You must click "Complete Transaction and Exit Current Case" below after uploading exhibits to complete the transaction.

Print Exhibit List Complete Transaction and Exit Current Case

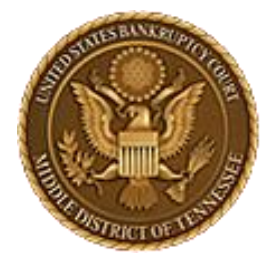

MIDDLE DISTRICT OF TENNESSEE

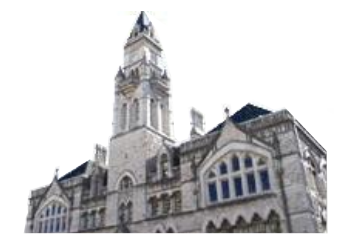

| Submit Exhibits                                                |                                                                                                    |                                                                                                    |                                                                                                    |                                                                             |                          |
|----------------------------------------------------------------|----------------------------------------------------------------------------------------------------|----------------------------------------------------------------------------------------------------|----------------------------------------------------------------------------------------------------|-----------------------------------------------------------------------------|--------------------------|
| View/Copy Exhibits                                             | Please fill in all the informa                                                                                                    | tion below fo                                                                                                    | or your trial/hearing.                                                                                                    | All fields a                                                                | e required.              |
| Edit Exhibits                                                  | Submitted Exhibit File(s) For This Hearing                                                                                                    | Admitted                                                                                                    | Admissibility Stipulated                                                                                                    | Submitted By                                                                | Date<br>Submitted        |
|                                                                | 2001.Petition.pdf                                                                                                    |                                                                                                    |                                                                                                    | kdc                                                                         | 6/21/2024                |
| You can now<br>repeat the<br>process for all<br>your Exhibits. | Which trial/hearing do you w         Hearing/trial on 5/29/2024 at 9:00 AM. Hear         What is the role of the party f         OPlaintiff         Defendant         Movant         Response         For purpose of marking exhibe         Do you wish to grant access to         Please select file to submit:         Choose File         No file chosen         Submit Exhibit         **Warning: The EESA names. | ish to submit e<br>ring Judge: Tnmb, .Ma<br>or whom you a<br>ondent OU.S Trustee<br>its only, do you<br>o your exhibits<br>ming convention allow | exhibits ?<br>atter: Doc# 58 Objection to Confirm<br>are submitting exhibit(s<br>Multiple<br>u wish to shorten your p<br>s to any other attorney?<br>ws only letters, numbers, periods, s | ation of Plan and T<br>) ?<br>party's name<br>OYes ONo<br>spaces, hyphens a | Trustee's Request for He |

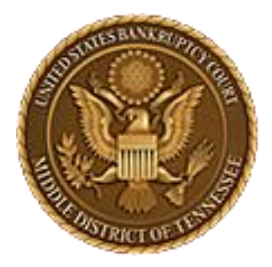

MIDDLE DISTRICT OF TENNESSEE

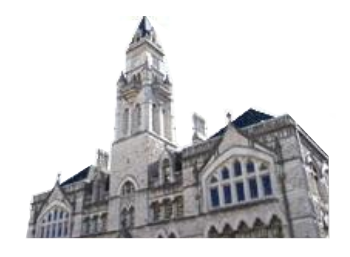

STEP 21(.zip files)

If you are going to be uploading multiple exhibits, it may be more efficient to ZIP your individual Exhibits in to a "Zip File" if you have that capability. Follow the instructions on your zipping software to create at Zip file.

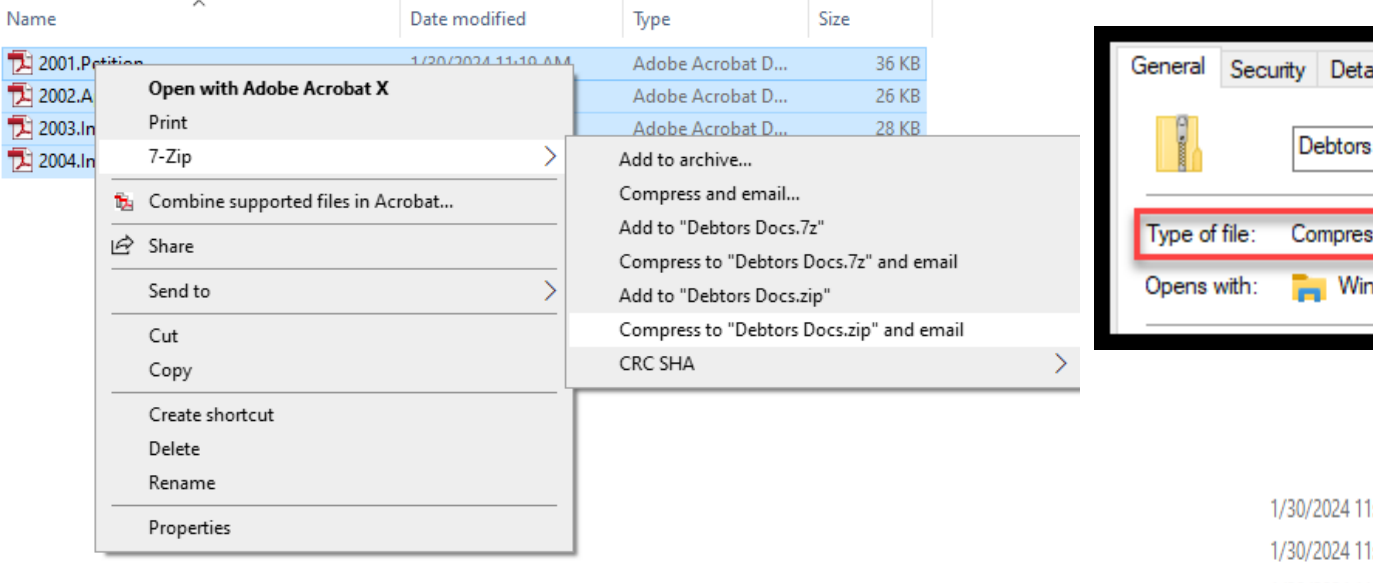

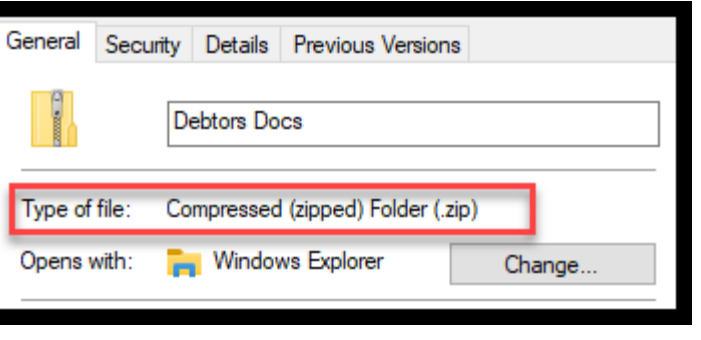

| 1/30/2024 11:19 AM | Adobe Acrobat Docum   |
|--------------------|-----------------------|
| 1/30/2024 11:16 AM | Adobe Acrobat Docum   |
| 1/30/2024 11:18 AM | Adobe Acrobat Docum   |
| 1/30/2024 11:18 AM | Adobe Acrobat Docum   |
| 6/21/2024 3:13 PM  | Compressed (zipped) F |

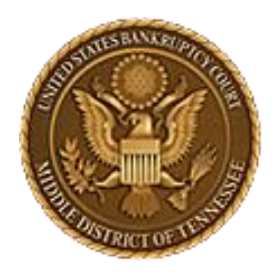

#### MIDDLE DISTRICT OF TENNESSEE

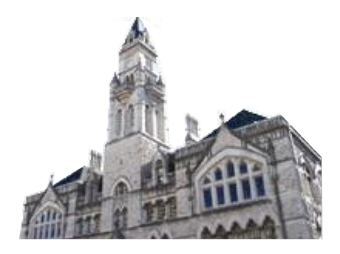

STEP 22 (.zip files)

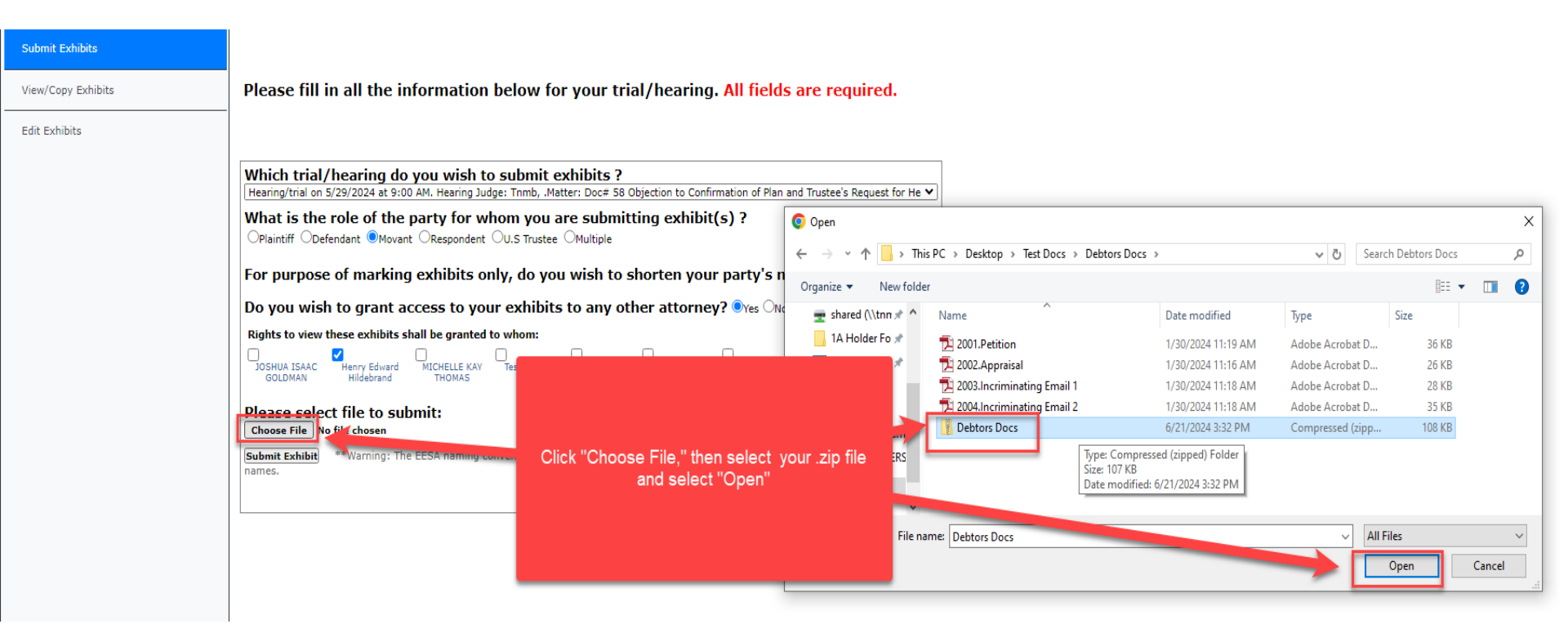

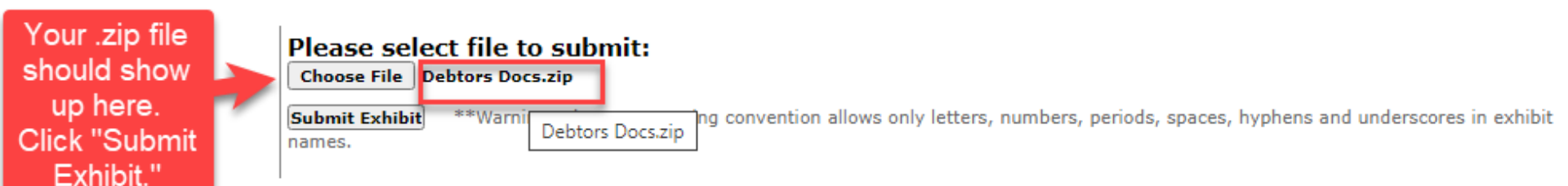

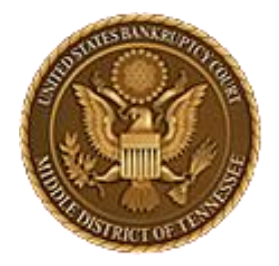

MIDDLE DISTRICT OF TENNESSEE

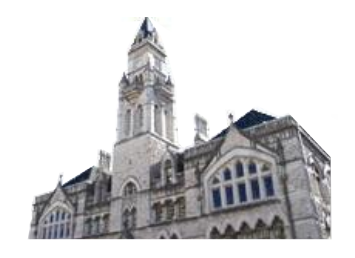

STEP 23 (.zip files)

All exhibits that were compressed in the .zip file should have been uploaded to the system. Remember, the individual exhibit names must follow the naming conventions. The .zip file does not need to be specially named, but its name must only be made of allowed characters. (no symbols, including apostrophes)

100% Upload Complete (success)

#### These files have been successfully submitted

| Exhibit file(s)                | Admissibility is stipulated | Date Submitted |
|--------------------------------|-----------------------------|----------------|
| 2001.Petition.pdf              |                             | 6/21/2024      |
| 2002.Appraisal.pdf             |                             | 6/21/2024      |
| 2003.Incriminating Email 1.pdf |                             | 6/21/2024      |
| 2004.Incriminating Email 2.pdf |                             | 6/21/2024      |

Note: You must click "Complete Transaction and Exit Current Case" below after uploading exhibits to complete the transaction.

Print Exhibit List Complete Transaction and Exit Current Case

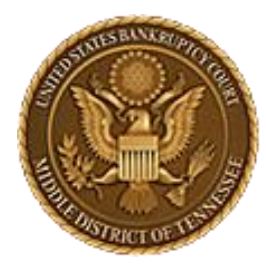

MIDDLE DISTRICT OF TENNESSEE

STEP 24 (to Complete)

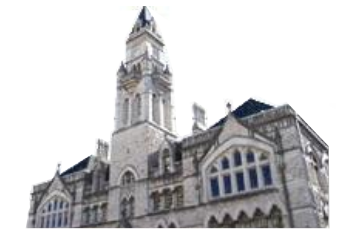

# **IMPORTANT!**

100% Upload Complete (success)

| These files have been successfully submitted | You must now click Complete<br>Transaction and Exit Current |                                   |
|----------------------------------------------|-------------------------------------------------------------|-----------------------------------|
| Exhibit file(s)                              | Admissibility is stip                                       | Case. This will email the parties |
| 2001.Petition.pdf                            | you selected previously that you                            |                                   |
| 2002.Appraisal.pdf                           |                                                             | have uploaded your exhibits.      |
| 2003.Incriminating Email 1.pdf               |                                                             | 6/21/2024                         |
| 2004.Incriminating Email 2.pdf               |                                                             | 6/21/2024                         |

Note: You must click "Complete Transaction and Exit Current Case" below after upter und exhibits to complete the transaction.

Print Exhibit List

Complete Transaction and Exit Current Case

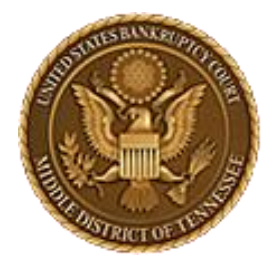

MIDDLE DISTRICT OF TENNESSEE

### EDIT STEP 1

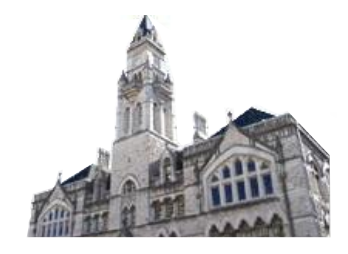

You can now re-enter your case and make any changes to your exhibits when you are ready. This is particularly useful after discussing stipulated admissibility of an exhibit with the other parties.

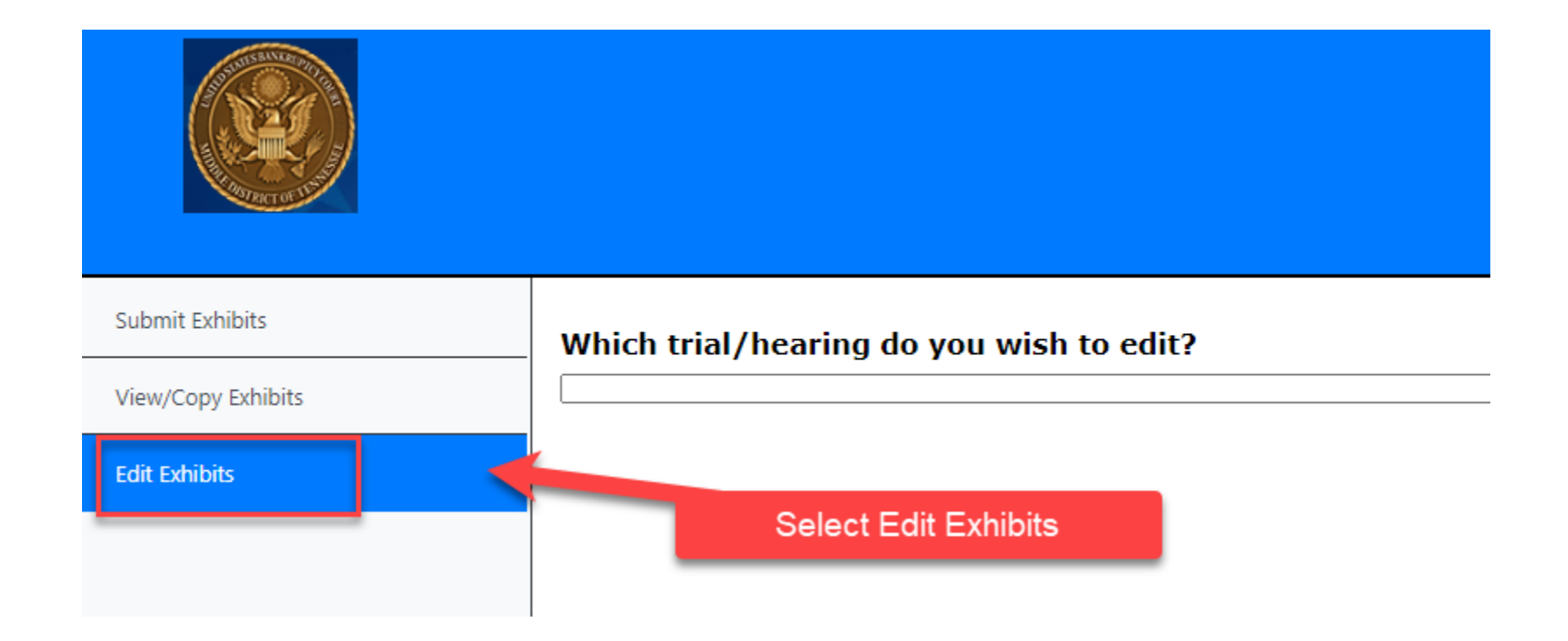

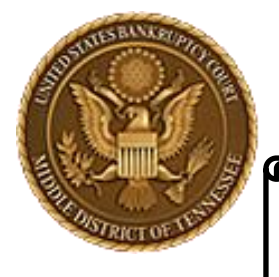

MIDDLE DISTRICT OF TENNESSEE

### EDIT STEP 2

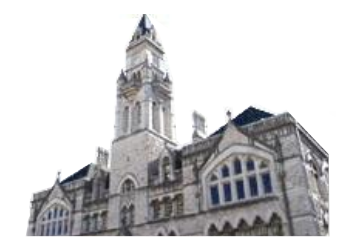

Select your hearing from the drop down box. Your uploaded exhibits should appear below.

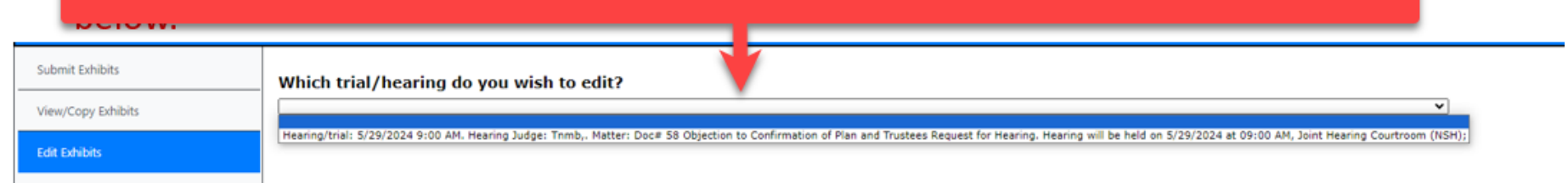

Check the boxes next to the exhibits that have stipulated admissibility.

| Exhibit file(s)                | Check if a | lmissibility is stipulated | Date<br>submitted | Delete All |
|--------------------------------|------------|----------------------------|-------------------|------------|
| 2001.Petition.pdf              |            |                            | 6/21/2024         | Delete     |
| 2002.Appraisal.pdf             |            |                            | 6/21/2024         | Delete     |
| 2003.Incriminating Email 1.pdf |            |                            | 6/21/2024         | Delete     |
| 2004.Incriminating Email 2.pdf |            |                            | 6/21/2024         | Delete     |
| Select Exhibit:                |            |                            |                   |            |

You can also change information about your individual exhibits in this screen by selecting from the drop down below "Select Exhibit."

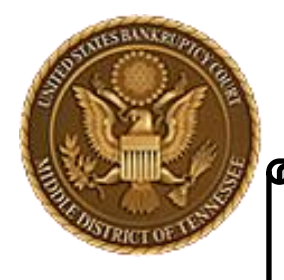

MIDDLE DISTRICT OF TENNESSEE

### **PRINTING STEP 1**

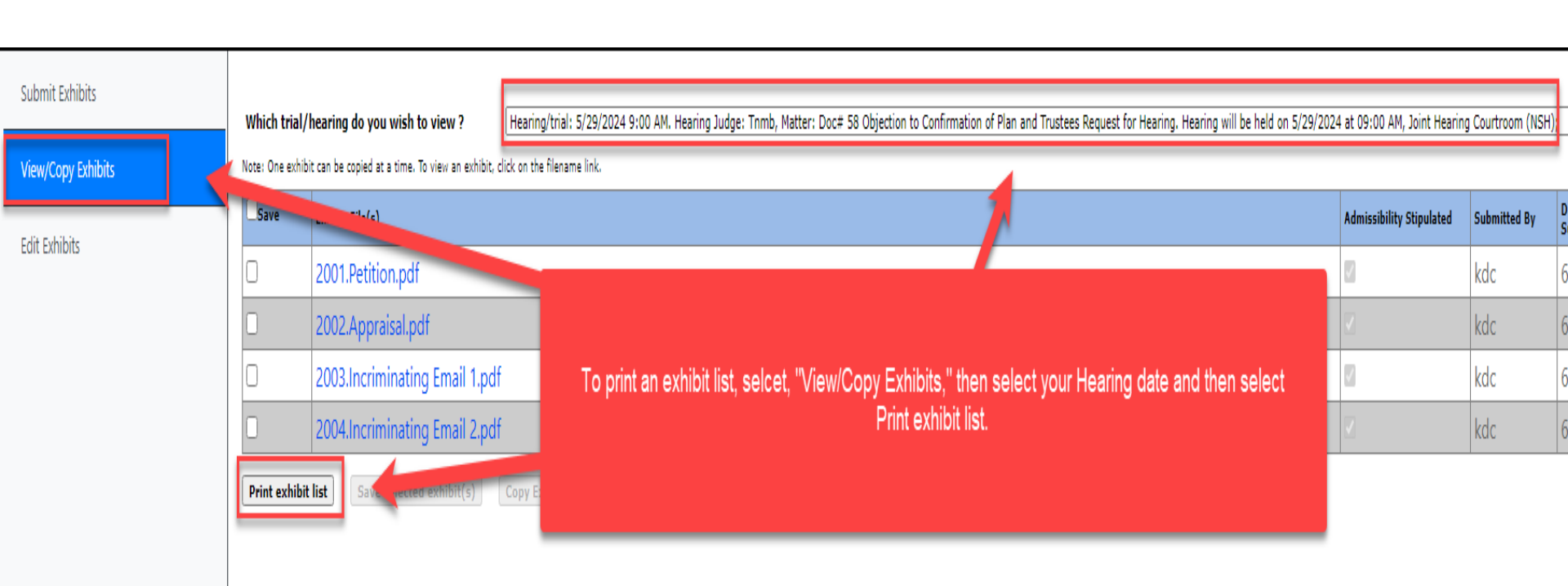

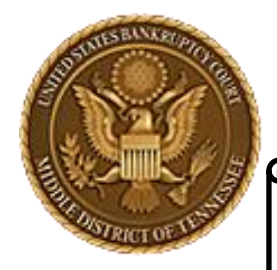

MIDDLE DISTRICT OF TENNESSEE

### **PRINTING STEP 2**

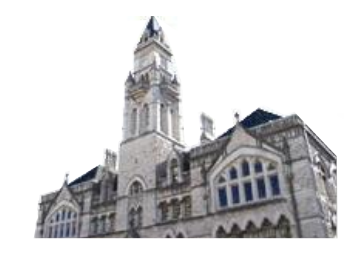

**United States Bankruptcy Court** 

Middle District of Tennessee - TEST

Case No.: 3:21-bk-00055

| In Re:<br>Debtor<br>Hearin<br>Trustee | The Exhibit list will be saved to your<br>computer to wherever your defaut<br>document save location is. When in<br>doubt, check your "Downloads"<br>folder. | fatter: Doc# 58 Objectio<br>2024 at 09:00 AM, Joint | n to Confirmatio<br>Hearing Courtro | on of Plan and<br>oom (NSH); |
|---------------------------------------|----------------------------------------------------------------------------------------------------|-----------------------------------------------------|-------------------------------------|------------------------------|
|                                       | kdc's Exhil                                                                                                    | bit List                                            |                                     |                              |
| Exhibit                               | File(s)                                                                                                    |                                                     | Admissibility<br>Stipulated         | Date<br>Submitted            |
| 2001.Pet                              | tition.pdf                                                                                                    |                                                     | х                                   | 6/27/2024                    |
| 2002.Ap                               | praisal.pdf                                                                                                    | x                                                   | 6/27/2024                           |                              |
| 2003.Inc                              | riminating Email 1.pdf                                                                                                    |                                                     | x                                   | 6/27/2024                    |
| 2004.Inc                              | riminating Email 2.pdf                                                                                                    |                                                     | x                                   | 6/27/2024                    |

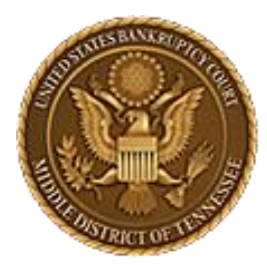

MIDDLE DISTRICT OF TENNESSEE 701 Broadway, Room 170, Nashville, Tennessee 37203

# CM/ECF STEP-BY-STEP INSTRUCTION

# Save Exhibits

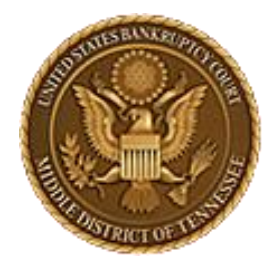

MIDDLE DISTRICT OF TENNESSEE

### SAVING STEP 1

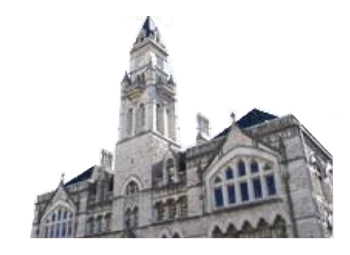

To view an opposing party's exhibits, go to the exhibits page for the case and select "View/Copy Exhibits" and then the hearing from the drop down menu. You will then get a list of all the exhibits uploaded to EESA for that party.

| Submit Exhibits    | Which trial/    | /hearing do you wish to view ?                     | Hearing/tria       | I: 5/29/2024 9:00 AM. Hearing Judge: Tnmb, Matter: Doc# 58 Objection to Confirmation of Plan and Trustees Request for Hearing. Hearing will be held on 5/29/2024 | 4 at 09:00 AM, Joint Hearing                                                                                                    | ) Courtroom (NSH) |
|--------------------|-----------------|----------------------------------------------------|--------------------|----------------------------------------------------------------------------------------------------|----------------------------------------------------------------------------------------------------|-------------------|
| View/Copy Exhibits | Note: One exhib | bit can be copied at a time. To view an exhibit, o | click on the filen | ame link.                                                                                                    |                                                                                                    |                   |
| nda nubika.        | Save            | Exhibit File(s)                                    |                    |                                                                                                    | Admissibility Stipulated                                                                                                    | Submitted By      |
| Ealt Exhibits      | 0               | 2001.Petition.pdf                                  |                    |                                                                                                    | V                                                                                                    | kdc               |
|                    |                 | 2002.Appraisal.pdf                                 |                    |                                                                                                    |                                                                                                    | kdc               |
|                    |                 | 2003.Incriminating Email 1.pdf                     | f                  |                                                                                                    | Image: A start of the start of the start | kdc               |
|                    |                 | 2004.Incriminating Email 2.pdf                     | f                  |                                                                                                    | <b>V</b>                                                                                                    | kdc               |
|                    | Print exhibit   | t list Save selected exhibit(s)                    | Copy Exhibit       |                                                                                                    |                                                                                                    |                   |

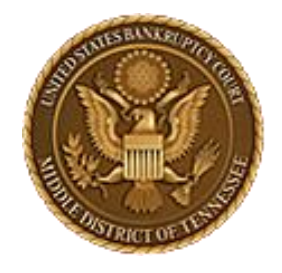

MIDDLE DISTRICT OF TENNESSEE

**SAVING STEP 2** 

#### Submit Exhibits Which trial/hearing do you wish to view ? Hearing/trial: 5/29/2024 9:00 AM. Hearing Judge: Tn One exhibit can be copied at a time. To view an exhibit, click on the filename link. View/Copy Exhibits Save Exhibit File(s) Edit Exhibits 2001.Petition.pdf 2002.Appraisal.pdf $\checkmark$ 2003.Incriminating Email 1.pdf Select "Save" to 2004.Incriminating Email 2.pdf select all Print exhibit list Save selected exhibit(s) Copy Exhibit exhibits, or pick and choose which you would like to save to your computer. Then select "Save selected exhibit(s)

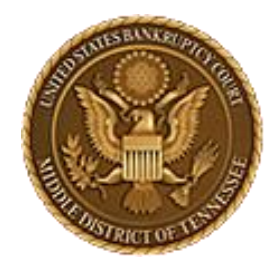

MIDDLE DISTRICT OF TENNESSEE

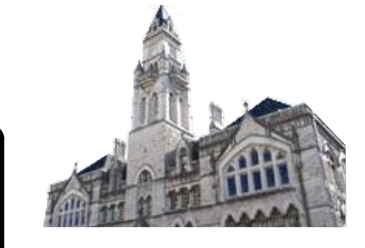

# SAVING STEP 3

|         |         | <b>3-21-bk-00055 (1).z</b><br>140 KB • Done | ip C              | 5   | ß               |      |
|---------|---------|---------------------------------------------|-------------------|-----|-----------------|------|
| held or | The fil | les will saved to<br>ler as a zip file      | o your<br>to your | -1) | ;               |      |
|         | defau   | lt download loc                             | ation.            | ŀ   | Date<br>Submitt | ed   |
|         |         |                                             | kde               |     | 6/21/2          | 2024 |
|         |         |                                             | KUC               |     | 0/2//2          | 2024 |
|         |         |                                             | kdc               |     | 6/27/2          | 2024 |
|         |         |                                             | kdc               |     | 6/27/2          | 2024 |

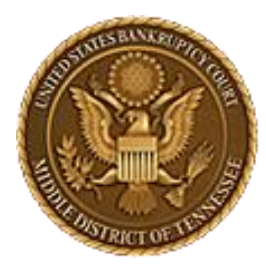

MIDDLE DISTRICT OF TENNESSEE 701 Broadway, Room 170, Nashville, Tennessee 37203

# CM/ECF STEP-BY-STEP INSTRUCTION

# **Copy Exhibits**

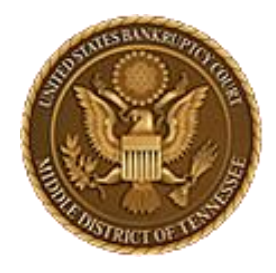

MIDDLE DISTRICT OF TENNESSEE

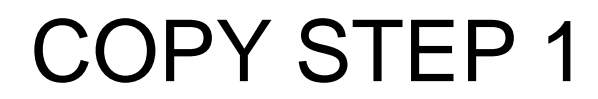

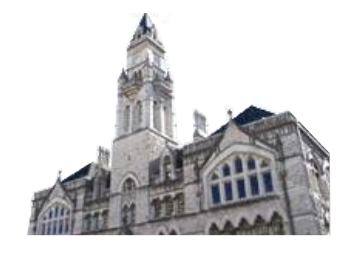

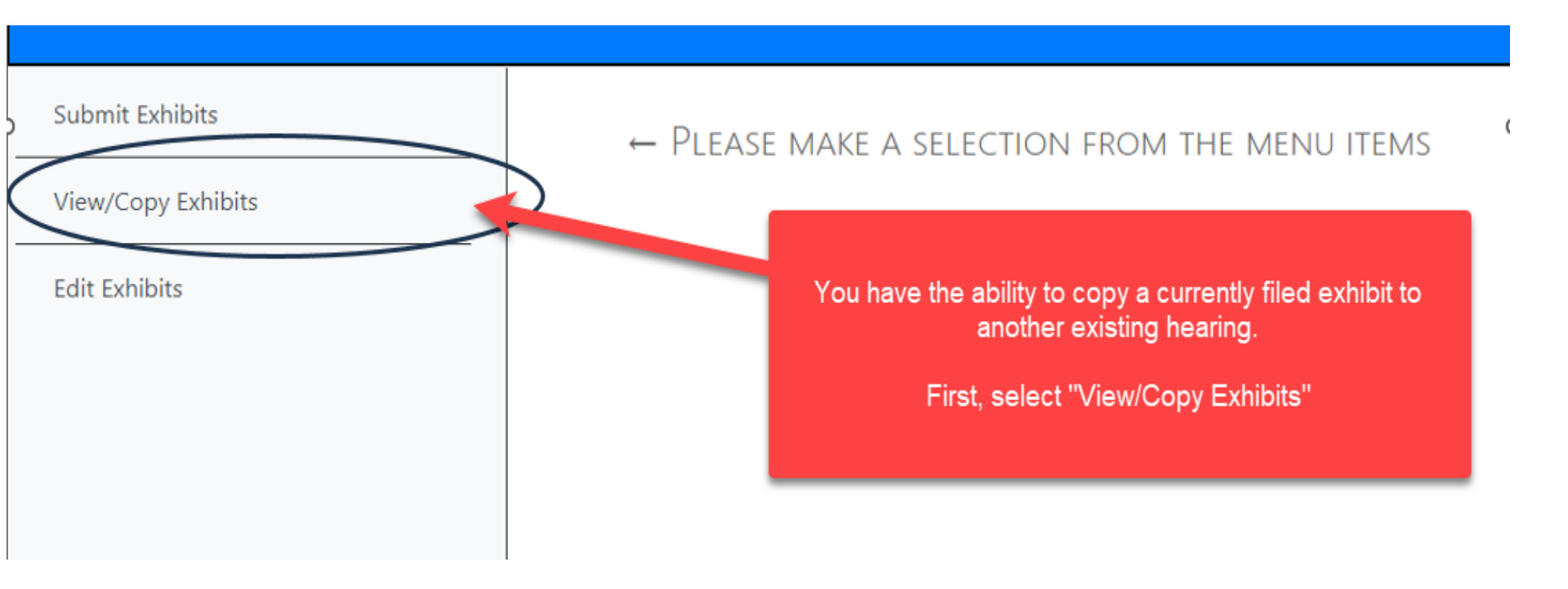

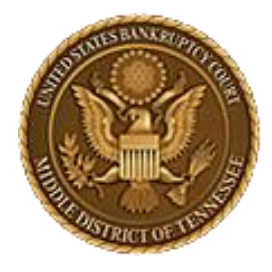

**U.S. BANKRUPTCY COURT** 

MIDDLE DISTRICT OF TENNESSEE

| <u> </u>           |                                                                            |
|--------------------|----------------------------------------------------------------------------|
| Submit Exhibits    | Which trial/hearing do you wish to view ?                                  |
| View/Copy Exhibits |                                                                            |
| Edit Exhibits      | Select the Hearing for which you want to find<br>the exhibits to be copied |

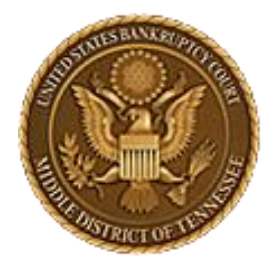

MIDDLE DISTRICT OF TENNESSEE

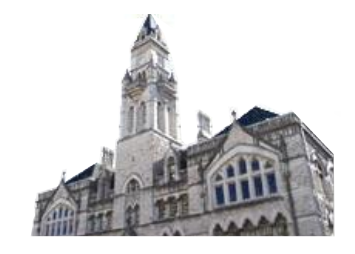

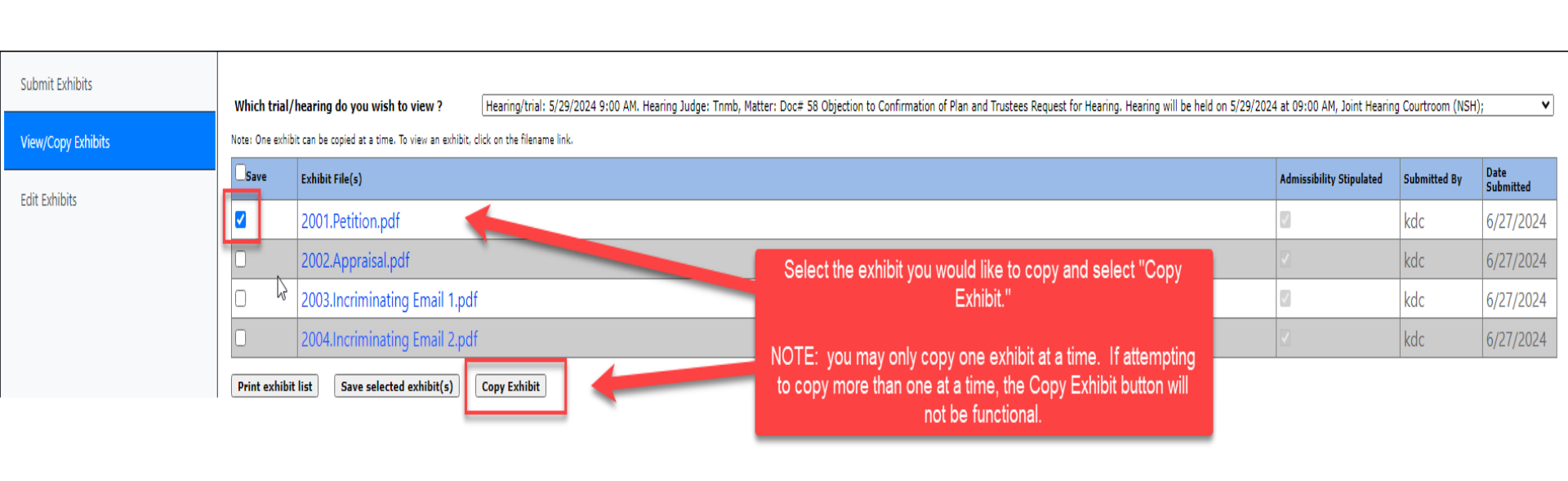

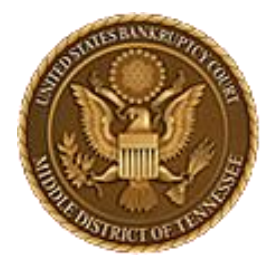

MIDDLE DISTRICT OF TENNESSEE

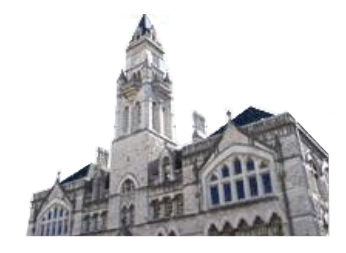

| Which trial/hearing do you wish to view ? Hearing/trial: 5/29/2024 9:00 AM. Hearing Judge: Tnmb, Matter: Doc# 58 Objection to Confirmation of Plan and Trustees Request for Hearing. Hearing will be held on 5/29/2024 at 09:00 AM, Joint Hearing Courtroom (NSH); |                                                                                                    |                                                                                                    |                                                                                                    |                                                                                                    |  |  |  |  |  |
|----------------------------------------------------------------------------------------------------|----------------------------------------------------------------------------------------------------|----------------------------------------------------------------------------------------------------|----------------------------------------------------------------------------------------------------|----------------------------------------------------------------------------------------------------|--|--|--|--|--|
| Note: One exhibit can be copied at a time. To view an exhibit, click on the filename link.                                                                                                    |                                                                                                    |                                                                                                    |                                                                                                    |                                                                                                    |  |  |  |  |  |
| Exhibit File(s)                                                                                                    |                                                                                                    | ssibility Stipulated                                                                                                    | Submitted By                                                                                                    | Date<br>Submitted                                                                                                    |  |  |  |  |  |
| 2001.Petition.pdf                                                                                                    | Select your                                                                                                    | destination                                                                                                    | kdc                                                                                                    | 6/27/2024                                                                                                    |  |  |  |  |  |
| 2002.Appraisal.pdf                                                                                                    | heaing for th                                                                                                    | e exhibit you                                                                                                    | kdc                                                                                                    | 6/27/2024                                                                                                    |  |  |  |  |  |
| 2003.Incriminating Email 1.pdf                                                                                                    |                                                                                                    | P)"'9.                                                                                                    | kdc                                                                                                    | 6/27/2024                                                                                                    |  |  |  |  |  |
| 2004.Incriminating Email 2.pdf                                                                                                    |                                                                                                    |                                                                                                    | kdc                                                                                                    | 6/27/2024                                                                                                    |  |  |  |  |  |
| /rint exhibit list     Save selected exhibit(s)     Copy Exhibit       hich hearing would you like to copy this exhibit to?     Image: Copy Copy Copy Copy Copy Copy Copy Copy                                                                                     |                                                                                                    |                                                                                                    |                                                                                                    |                                                                                                    |  |  |  |  |  |
|                                                                                                    | hearing do you wish to view ?<br>it can be copied at a time. To view an exhibit, d<br>Exhibit File(s)<br>2001.Petition.pdf<br>2002.Appraisal.pdf<br>2003.Incriminating Email 1.pdf<br>2004.Incriminating Email 2.pdf<br>list Save selected exhibit(s)<br>g would you like to copy this exhibit t | hearing do you wish to view ? Hearing/trial: 5/29/2024 9:00 AM. Hearing Judge: Tnmb, Matter: Doc# 58 Objection to Confirmation of Plan and Trustees Request for Hearing. Hearing will be hearing to you wish to view an exhibit, click on the filename link.  Exhibit File(s)  2001.Petition.pdf 2002.Appraisal.pdf 2003.Incriminating Email 1.pdf 2004.Incriminating Email 2.pdf  Iist Save selected exhibit(s) Copy Exhibit g would you like to copy this exhibit to? | hearing do you wish to view ? Hearing/trial: 5/29/2024 9:00 AM. Hearing Judge: Tnmb, Matter: Doc# 58 Objection to Confirmation of Plan and Trustees Request for Hearing. Hearing will be held on 5/29/2024 at 09:00 AM, Joint Hearing teams to view an exhibit, click on the filename link.          Exhibit File(s)       Select your destination         2001.Petition.pdf       Select your destination         2003.Incriminating Email 1.pdf       are copying.         Itig<       Save selected exhibit(s)         Copy Exhibit       Sopy Exhibit         g       would you like to copy this exhibit to? | hearing do you wish to view ? Hearing/trial: 5/29/2024 9:00 AM. Hearing Judge: Tnmb, Matter: Doc# 58 Objection to Confirmation of Plan and Trustees Request for Hearing. Hearing will be held on 5/29/2024 at 09:00 AM, Joint Hearing Courtroom (NSH to be copied at a time. To view an exhibit, click on the filename link.  Exhibit File(s) Select your destination are copying. Select your destination are copying. Kdc Ital Save selected exhibit(s) Copy Exhibit g would you like to copy this exhibit to? |  |  |  |  |  |

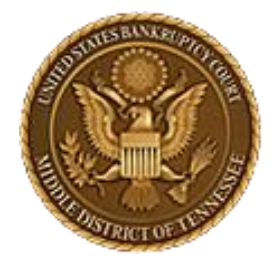

#### MIDDLE DISTRICT OF TENNESSEE

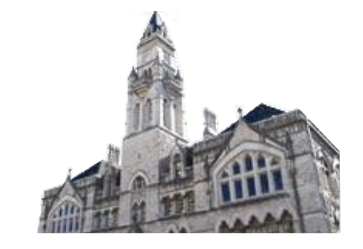

# **COPY STEP 5**

#### Which trial/hearing do you wish to view ?

Hearing/trial: 5/29/2024 9:00 AM. Hearing Judge: Tnmb, Matter: Doc# 58 Objection to Confirmation of Plan and Trustees Request for Hearing. Hearing will be held on 5/29/2024 at 09:00 AM, Joint I

Note: One exhibit can be copied at a time. To view an exhibit, click on the filename link.

| Save                                                                         | Exhibit File(s)                                                                                                    |                                                                                 |                                      | Admissibility Stipula |  |
|------------------------------------------------------------------------------|----------------------------------------------------------------------------------------------------|---------------------------------------------------------------------------------|--------------------------------------|-----------------------|--|
|                                                                              | 2 2001.Petition.pdf                                                                                                    |                                                                                 |                                      |                       |  |
|                                                                              | 2002.Appraisal.pdf                                                                                                    |                                                                                 |                                      |                       |  |
| 0                                                                            | 2003.Incriminating Email 1.pdf                                                                                                    |                                                                                 |                                      | <b>V</b>              |  |
|                                                                              | 2004.Incriminating Email 2.pdf                                                                                                    |                                                                                 |                                      | <b>v</b>              |  |
| Print exhibit<br>Which hearin<br>Hearing/trial:<br>What is the<br>Oplaintiff | Iist       Save selected exhibit(s)       Copy Exhibit         ng would you like to copy this exhibit to?         11/16/2022 9:00 AM. Hearing Judge: Tnmb, Matter: Doc# 54 Notice         role of the party for whom you are submitting exhibit(s) ?         Defendant       Movant         Respondent       OLS Trustee         of marking exhibits only, do you wish to shorten your party's | Check your selections for your exhibit and select "Copy<br>Exhibit to Hearing." | 0 AM, Joint Hearing Courtroom (NSH); |                       |  |
| Do you wish                                                                  | to grant access to your exhibits to any other attorned a Ves ONO                                                                                                    |                                                                                 |                                      |                       |  |
| Rights to vi                                                                 | ew these exhibits shall be granted to whether                                                                                                    | \$                                                                              |                                      |                       |  |
| Шозниа ізя                                                                   | AAC GOLDMAN MHenry Edward Hilder as UMICHELLE KAY THOMAS UTestAttorney                                                                                                    |                                                                                 |                                      |                       |  |

Copy Exhibit To Hearing

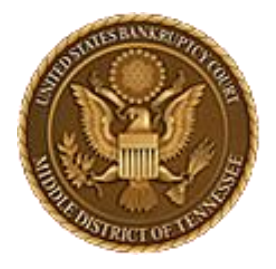

MIDDLE DISTRICT OF TENNESSEE

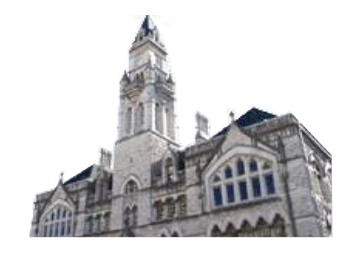

| What is the role of the party for whom you are submitting exhibit(s) ?         OPlaintiff       ODefendant         ORespondent       OU.S Trustee         OMultiple |                                                                  |                                              |
|----------------------------------------------------------------------------------------------------|------------------------------------------------------------------|----------------------------------------------|
| For purpose of marking exhibits only, do you wish to shorten your party's name? Oyes Oyes                                                                           |                                                                  |                                              |
| Do you wish to grant access to your exhibits to any other attorner<br>Rights to view these exhibits shall be granted to whom:                                       | You will revieve confirmation of the copying to the new hearing. | rneyb Tnmb 🗆 Testattorneyc Tnmb 🗹 US TRUSTEE |
| Copy Exhibit To Hearing<br>Exhibit has been successfully copied.                                                                                                    |                                                                  |                                              |

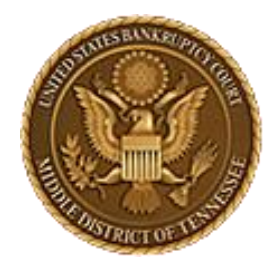

MIDDLE DISTRICT OF TENNESSEE

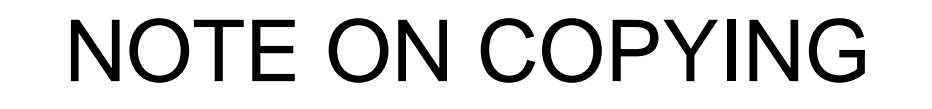

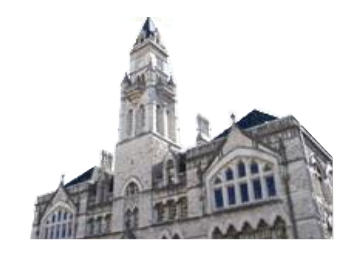

Please note that as only one exhibit can be copied at a time, it may be more efficient to simply upload exhibits to a new hearing by using the .zip file upload process if you have multiple exhibits.

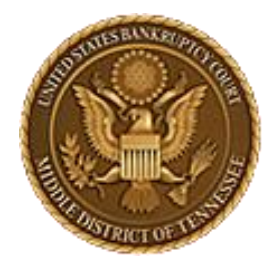

MIDDLE DISTRICT OF TENNESSEE

# Troubleshooting

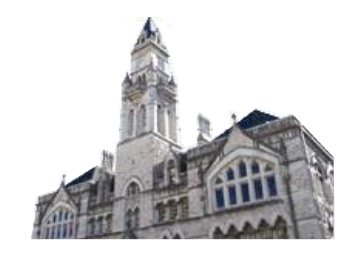

Trouble with EESA? Self-help troubleshooting:

- Are you using a supported browser? Edge, Firefox, Chrome are supported.
- Have you cleared your internet browser's cache lately? (ctrl+shift+delete)

If you call the Clerk's office for assistance, you will be asked these two questions first, so please verify before calling as these fix your issue most of the time.

• The file naming conventions not being followed and the file size being too large are the next two most common errors.

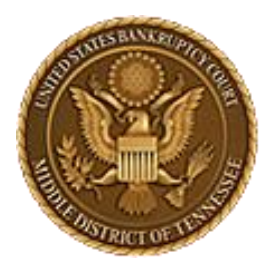

#### MIDDLE DISTRICT OF TENNESSEE 701 Broadway, Room 170, Nashville, Tennessee 37203

If you are still unable to proceed with submitting files through EESA please call the Court Clerk's office at 615-736-5584 and we will attempt to assist you with EESA and do some preliminary troubleshooting. They will identify if it is a software problem and can escalate you to the IT department or a Court Room Deputy as appropriate.

ECF Filers and Users are highly encouraged to become familiar with the Local Bankruptcy Rules, ECF Procedures and EESA Procedures before committing any transaction in ECF.